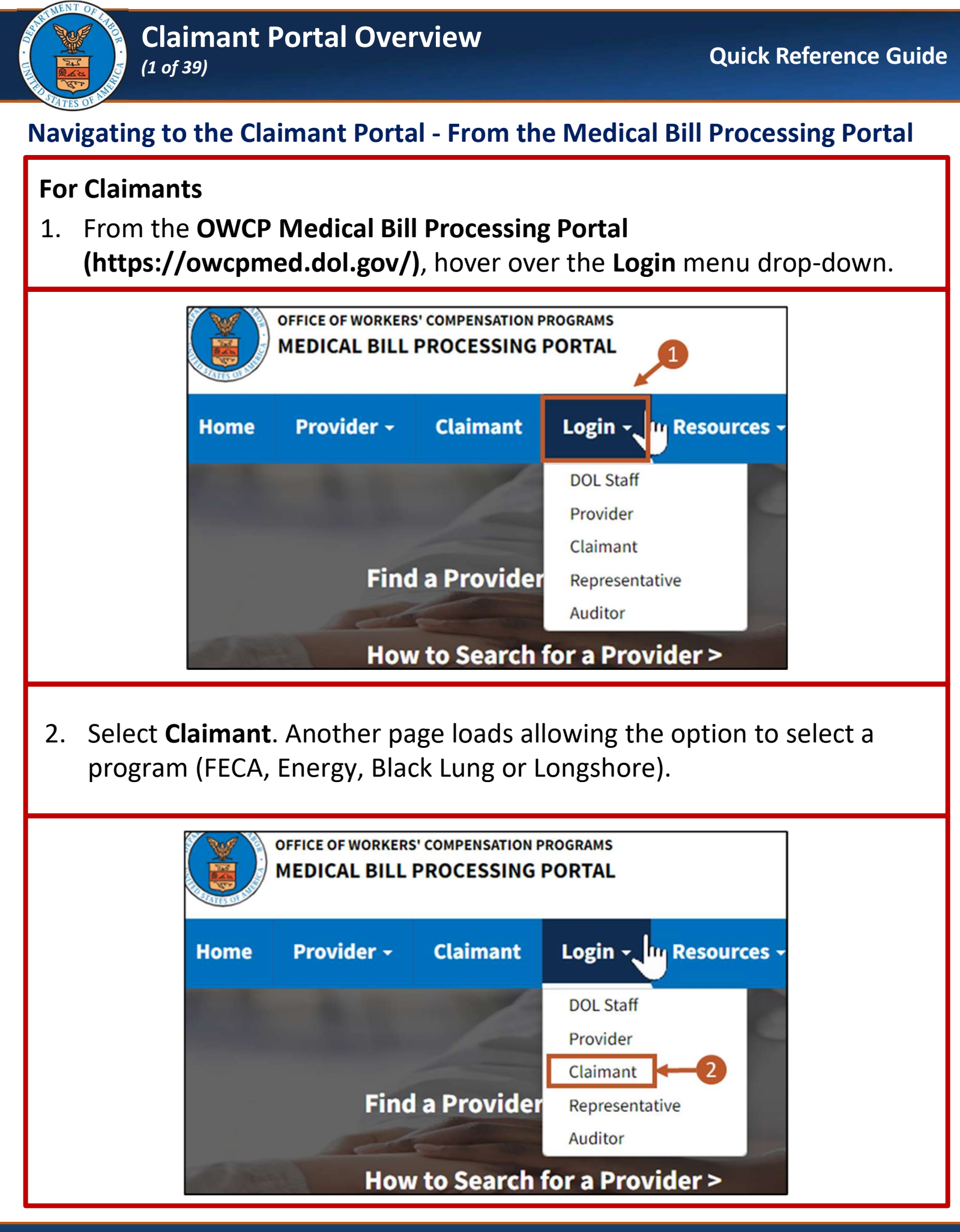

#### 8/30/2024

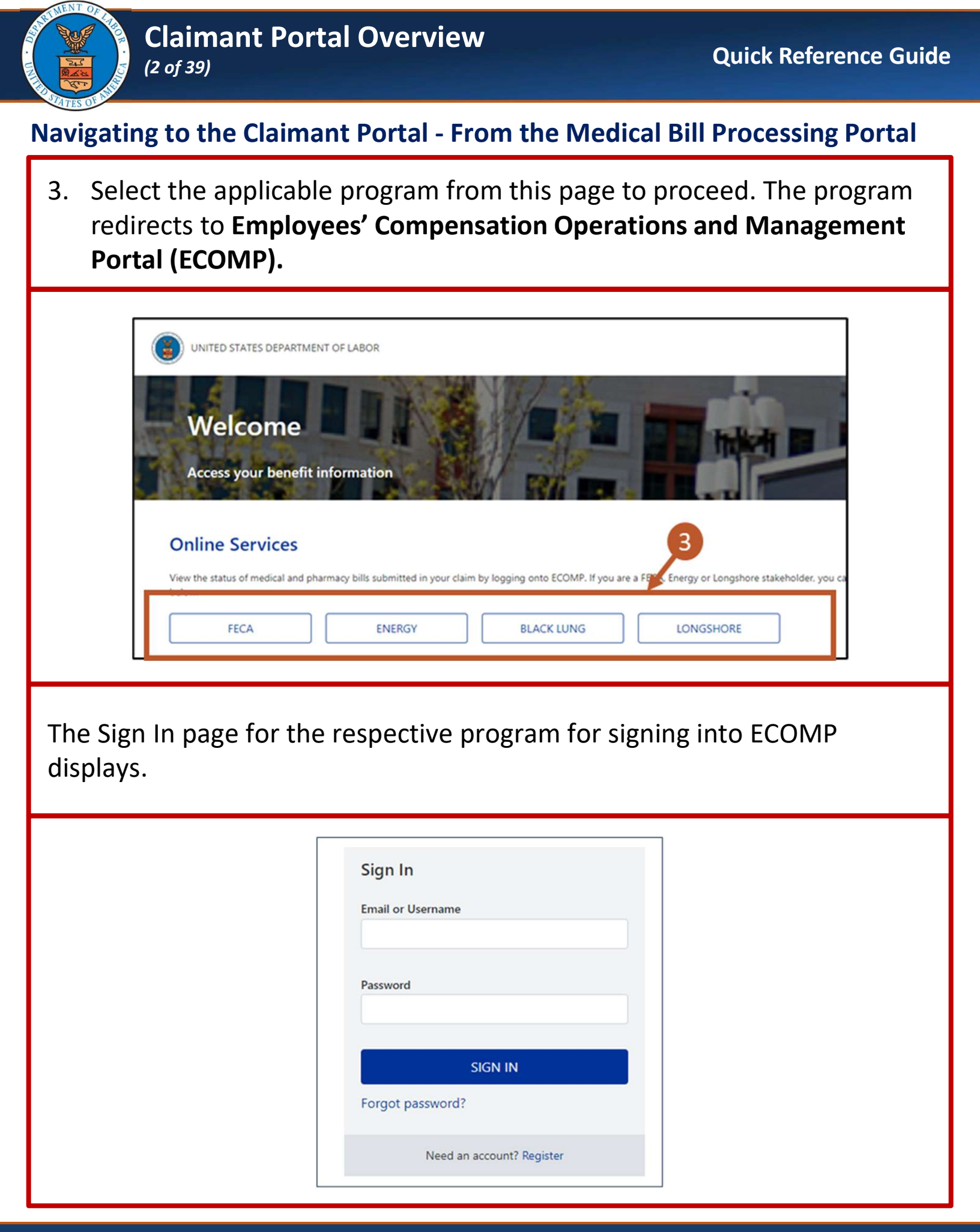

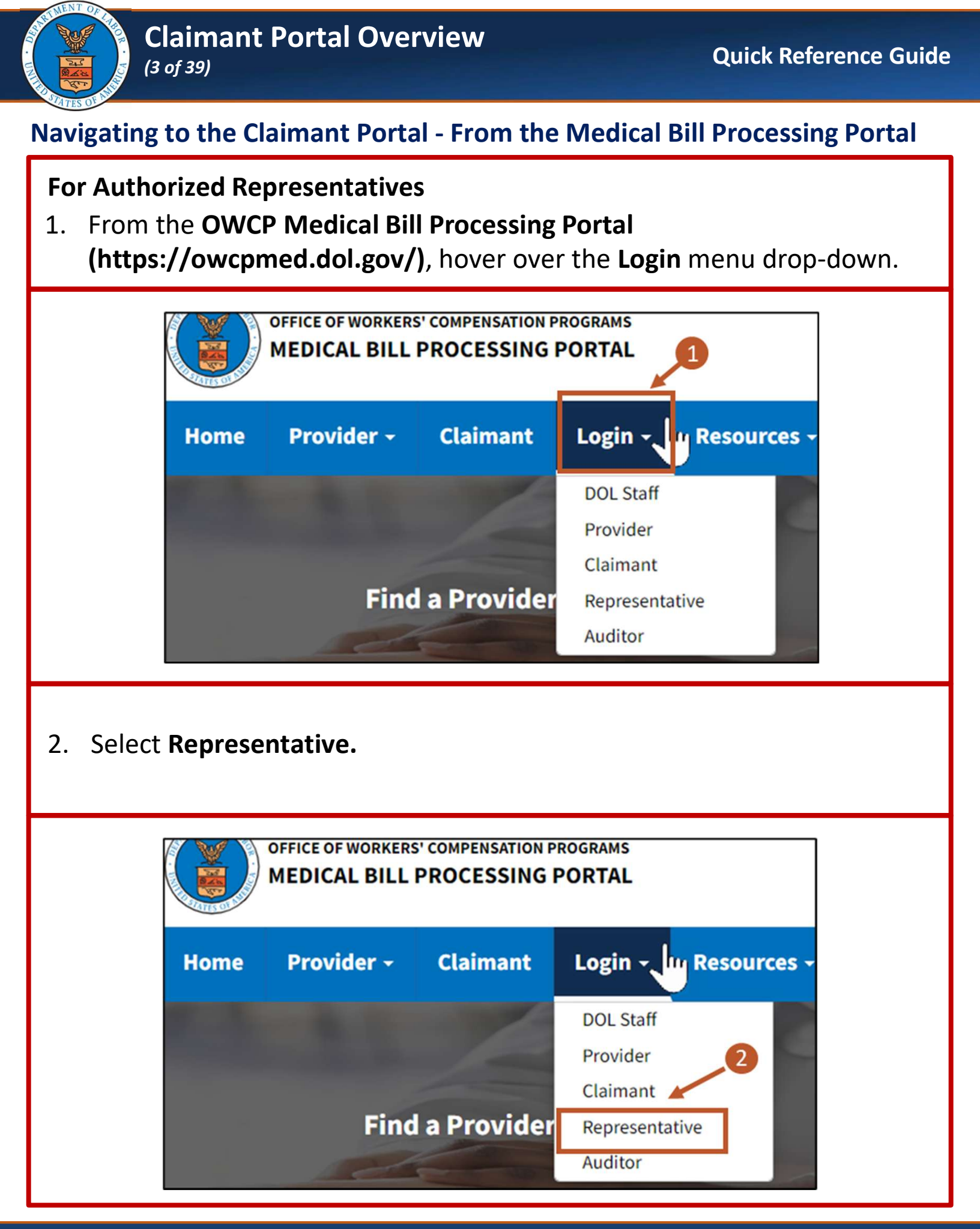

# 8/30/2024

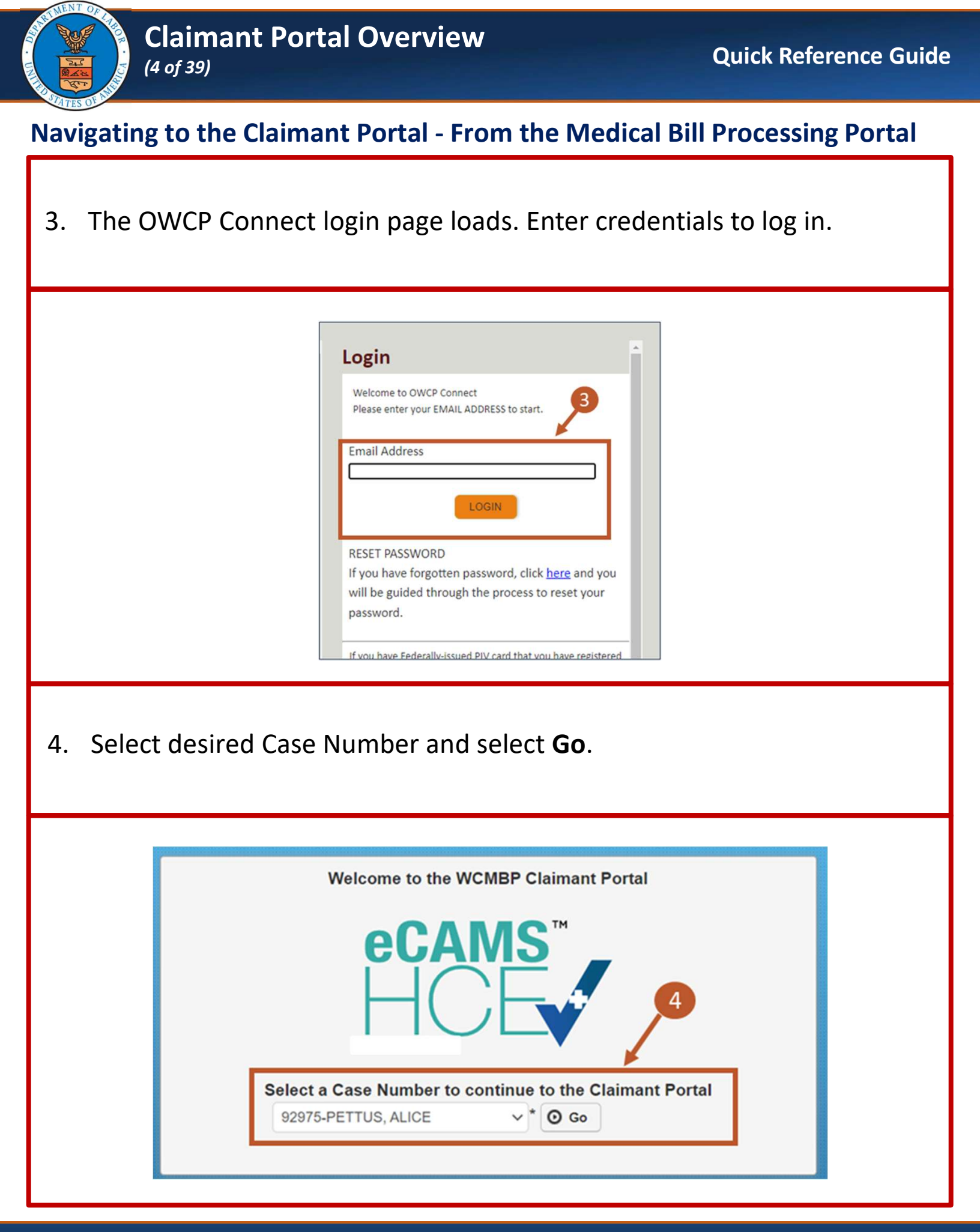

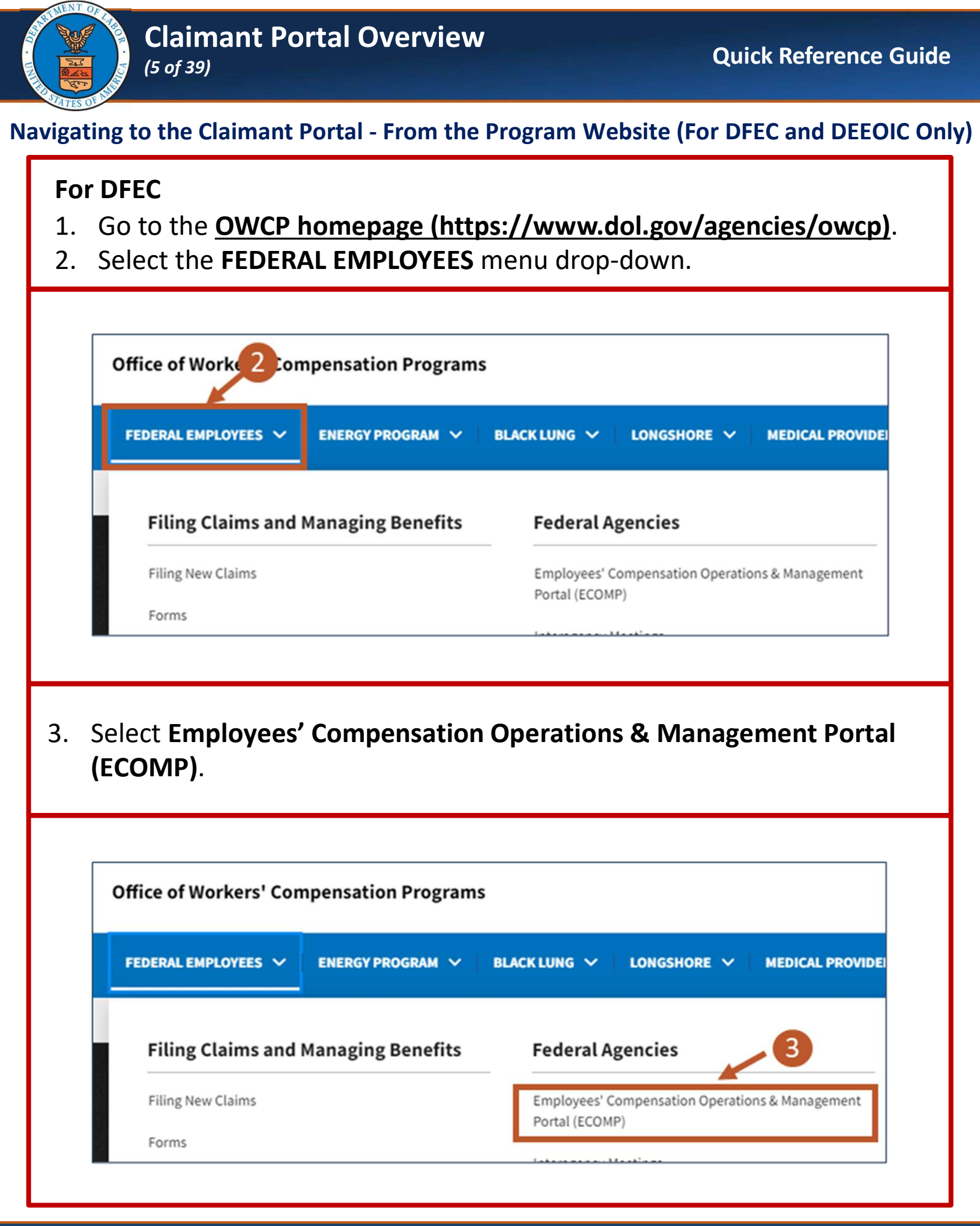

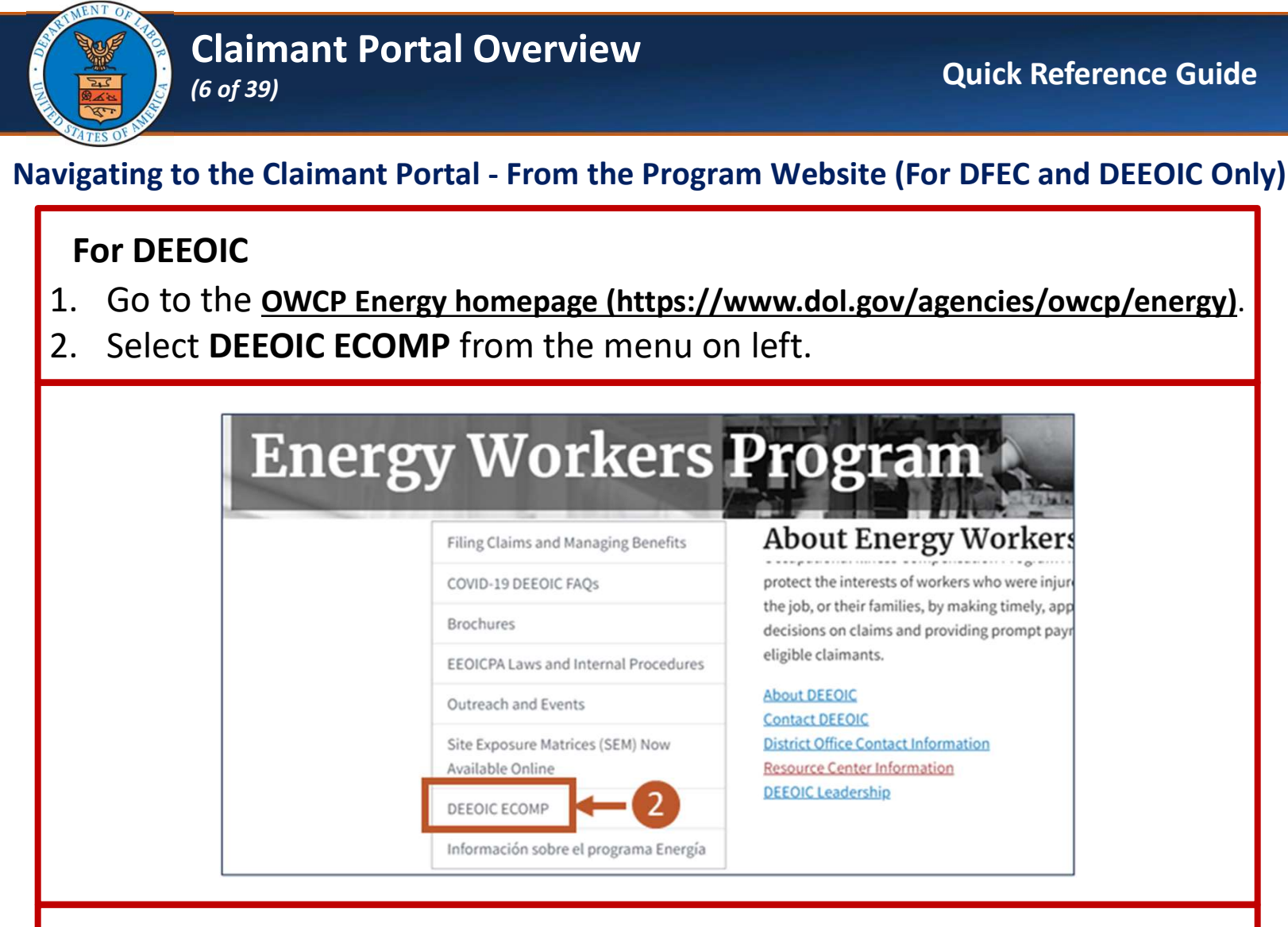

 Claimants can log into ECOMP using Claimant ECOMP Access button. Authorized Representatives can log into ECOMP using Authorized Representative ECOMP Access button.

| Clair | lants:                                                                                                    |
|-------|----------------------------------------------------------------------------------------------------|
| To ac | cess or register for ECOMP, please click below.                                                                                            |
|       | Claimant ECOMP Access                                                                                                    |
| First | time users will need to register for access. Your privacy is a top priority. Email verification and identity verification will be required |
| prior | to accessing your benefit information. If you need to register for an ECOMP account, please visit our registration page.                   |
| For a | ssistance with ECOMP passwords, please use the password reset option.                                                                      |
| For a | dditional support, please direct your ECOMP questions to Support@ecomp.dol.gov.                                                            |
| For s | ep-by-step instructions on how to review and download case files in ECOMP, please review our step-by-step guide.                           |
| Auth  | orized Representatives:                                                                                                    |
| To ac | cess or register for ECOMP, please click below.                                                                                            |
|       | Authorized Representative ECOMP Access                                                                                                    |
| First | time users will need to register for access. Your privacy is a top priority. Email verification and identity verification will be required |
| prior | to accessing your benefit information. If you need to register for an ECOMP account, please visit our registration page.                   |
|       |                                                                                                    |

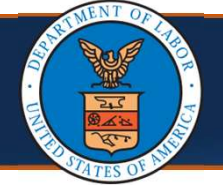

#### Claimant Portal Overview (7 of 39)

#### **Employees' Compensation Operations and Management Portal (ECOMP)**

The ECOMP sign in page loads.

Note: This screen may look different for different programs

4. Sign in on this page using an **Email or Username** and corresponding **Password**.

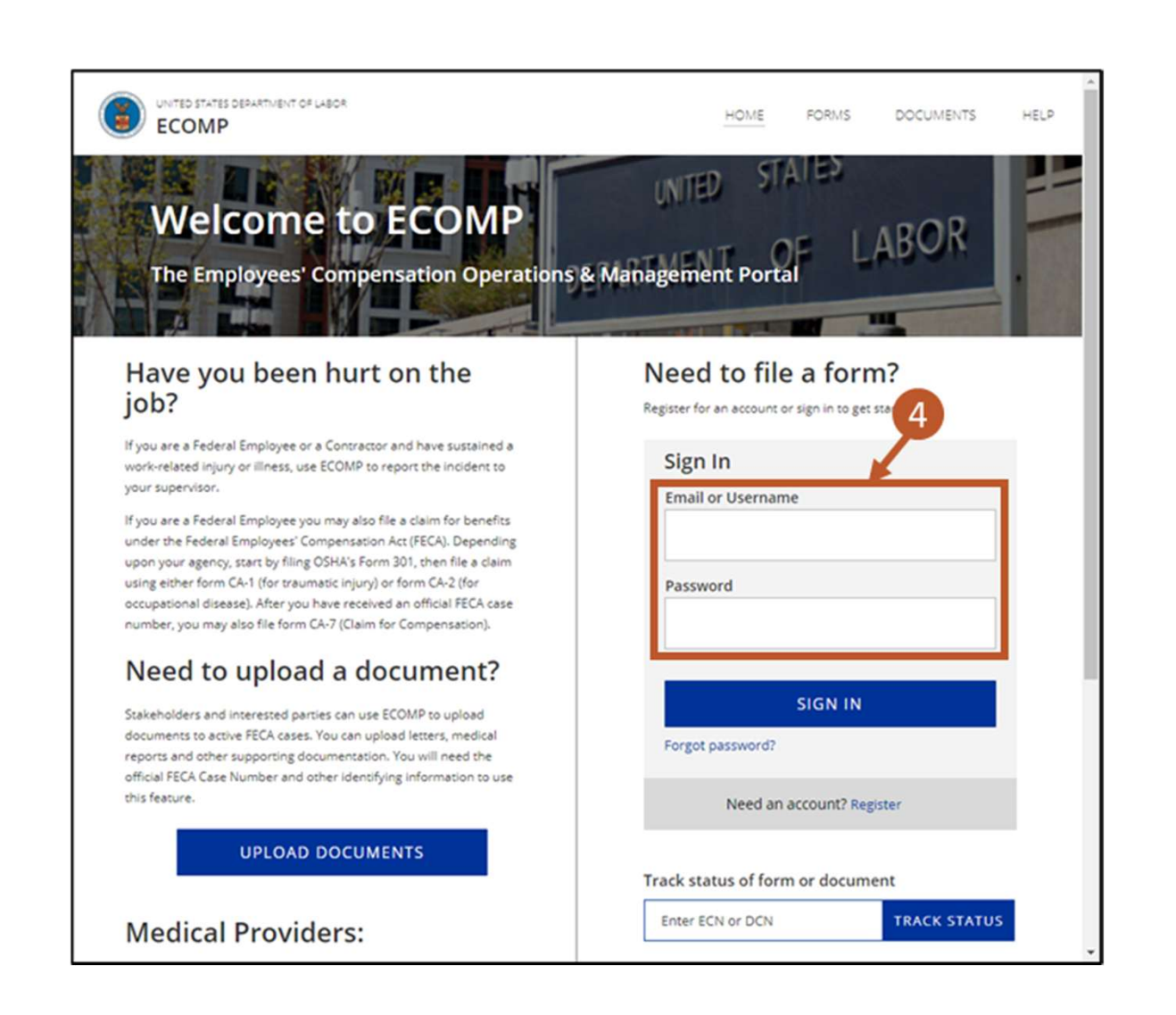

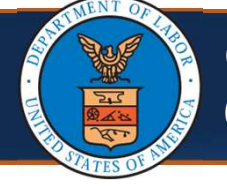

#### **Employees' Compensation Operations and Management Portal (ECOMP)**

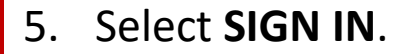

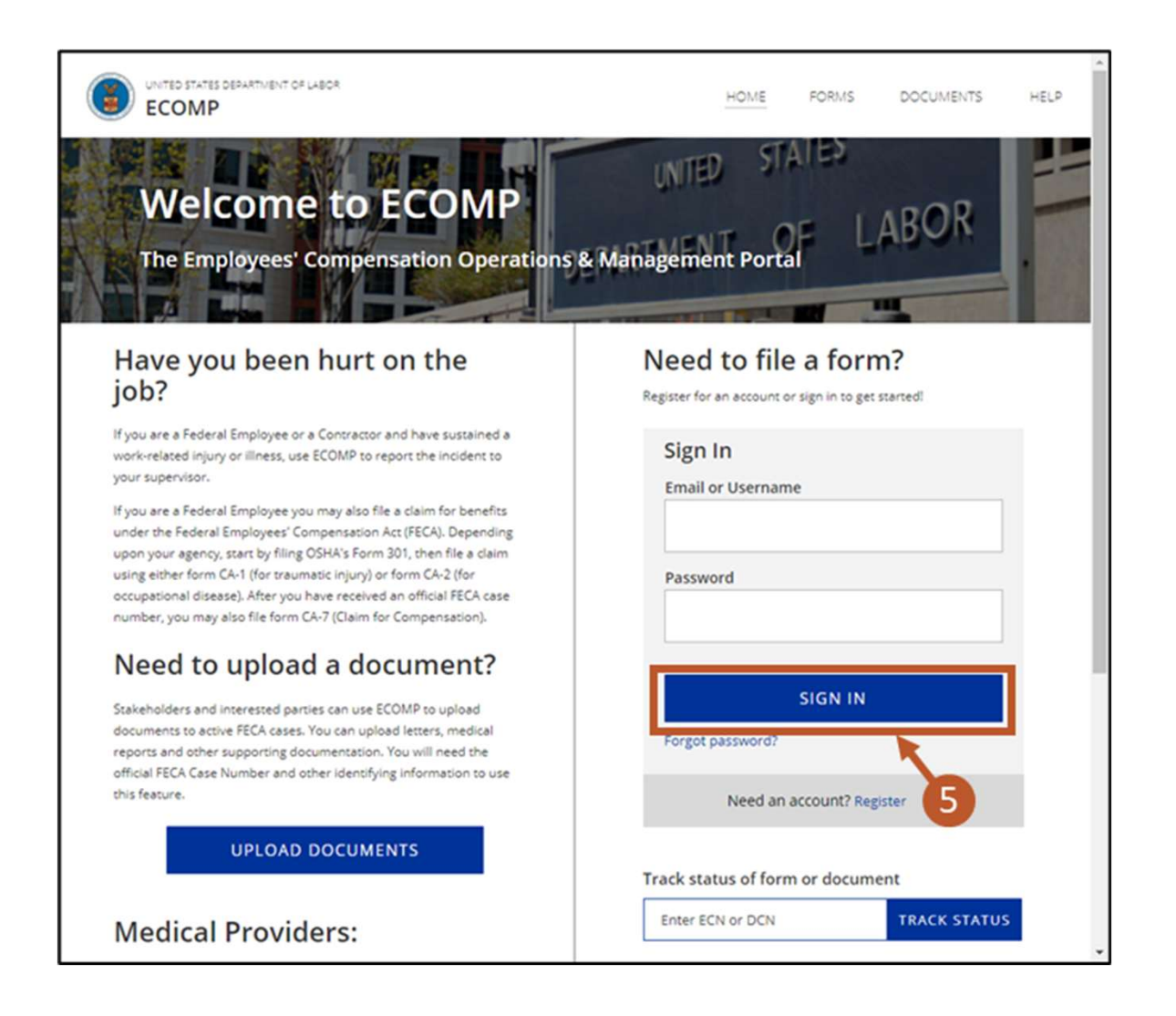

|               | Claima<br>(9 of 39)                                    | ant Portal Ove                                                                                                    | erview                                                                                                    | Quick Reference Guide                                               |
|---------------|--------------------------------------------------------|----------------------------------------------------------------------------------------------------|----------------------------------------------------------------------------------------------------|---------------------------------------------------------------------|
| Emplo         | yees' Com                                              | pensation Ope                                                                                                    | rations and Managemo                                                                                                    | ent Portal (ECOMP)                                                  |
| 6. C<br>Note  | Complete t<br><b>:</b> To regist                       | he two-factor a<br>er for a new acc                                                                                                    | uthentication to sign ir<br>count, select the <b>Regist</b>                                                                                                    | n.<br>: <b>er</b> link.                                             |
|               | 6                                                      | Account Security<br>Account security code is required to complete your login. Ref<br>Send code via text message to prove number ending in S<br>To receive a security code, prove number ending in S<br>To receive a security code, prove number ending in S<br>To receive a security code, prove number ending in S<br>To receive a security code, prove number ending in S<br>Account security.<br>Account Security Code has been sert via email to ensert<br>Security Code<br>Security Code<br>Security Cod | ese select the cotion below to receive your code.<br><b>all.com</b><br><b>ss</b><br>of accepting text messages. If a number is unable to receive a text message, please select email. You may upo<br><b>decepting text messages.</b> If a number is unable to receive a text message, please select email. You may upon<br><b>decepting text messages.</b> If a number is unable to receive a text message, please select email. You may upon<br><b>decepting text messages.</b> If a number is unable to receive a text message, please select email. You may upon<br><b>decepting text messages.</b> If a number is unable to receive a text message, please select email. You may upon<br><b>decepting text messages.</b> If a number is unable to receive a text message, please select email. You may upon<br><b>decepting text messages.</b> If a number is unable to receive a text message, please select email. You may upon<br><b>decepting text messages.</b> If a number is unable to receive a text message, please select email. You may upon<br><b>decepting text messages.</b> If a number is unable to receive a text message, please select email. You may upon<br><b>decepting text messages.</b> If a number is unable to receive a text message, please select email. You may upon<br><b>decepting text messages.</b> If a number is unable to receive a text message.<br><b>decepting text messages.</b> If a number is unable to receive a text message.<br><b>decepting text messages.</b> If a number is unable to receive a text message.<br><b>decepting text messages.</b> If a number is unable to receive a text message.<br><b>decepting text messages.</b> If a number is unable to receive a text message.<br><b>decepting text messages.</b> If a number is unable to receive a text message.<br><b>decepting text messages.</b> If a number is unable to receive a text message.<br><b>decepting text message.</b> If a number is unable to receive a text message.<br><b>decepting text message.</b> If a number is unable to receive a text message. | aste your phone number once you<br>eck your Spatm/Junk folders.     |
| After<br>7. F | r signing in<br>From the E0<br>opens the s             | , the ECOMP da<br>COMP dashboai<br>selected case's <b>(</b>                                                                                                    | nshboard displays.<br>rd, select the <b>Case Nun</b><br>Case Review page.                                                                                                    | n <b>ber</b> . The program                                          |
|               | Cases (14)                                             | Draft Forms (0) Action Require                                                                                                    | d (0)                                                                                                    |                                                                     |
|               | ECN/Case Number<br>Case Number 132390178<br>ECN 118861 | Date of Injury<br>12/01/2018<br>12/22/2018                                                                                                    | Agency<br>0008-X5 OFFICE OF ECOMP TESTING<br>0008-XX OFFICE OF ECOMP TESTING                                                                                                    | Status     Error submitting form to OFEC     Pending review by Supv |

| ECN/Case Number       | ÷ | Date of Injury |   | Agency                          | \$<br>Status                  | ÷ |
|-----------------------|---|----------------|---|---------------------------------|-------------------------------|---|
| Case Number 132390178 |   | 12/01/2018     |   | 0000-X5 OFFICE OF ECOMP TESTING | Error submitting form to DFEC |   |
| ECN 118861            |   | 12/12/2018     |   | 0000-XX OFFICE OF ECOMP TESTING | Pending review by Supv        |   |
| ECN 118833            |   | 7 018          |   | 0000-XX OFFICE OF ECOMP TESTING | Pending review by Supv        |   |
| ECN 118832            |   | 2018           |   | 0000-XX OFFICE OF ECOMP TESTING | Pending review by Supv        |   |
| ECN 119396            |   | 01/09/2019     |   | 0000-XX OFFICE OF ECOMP TESTING | Pending final review by AR    |   |
| Case Number 254001567 |   | 03/01/2019     |   | 0000-X5 OFFICE OF ECOMP TESTING | Received by DFEC              |   |
| ECN 113217            |   | 03/04/2019     |   | 0000-XX OFFICE OF ECOMP TESTING | Pending final review by AR    |   |
|                       |   |                | _ |                                 |                               |   |

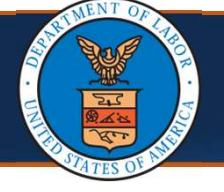

#### Navigating to Claimant Portal from ECOMP

**Note:** The top of the **Case Review** page contains high-level case information, which includes information about the case, claimant, and status. There is also a **Bill Pay Inquiry** link included that leads to the Claimant Portal.

| CASE 550038643                                                                                                    |                                                                                                    |                                                                     |                          |               | <u>Exit Case</u>                                                                     |
|----------------------------------------------------------------------------------------------------|----------------------------------------------------------------------------------------------------|---------------------------------------------------------------------|--------------------------|---------------|--------------------------------------------------------------------------------------|
| Agency:<br>Adjudication Status:<br>Current Case Status:<br>Conditions Accepted:                                                | 1116-FB - DEPARTMENT OF LABOR, DIVISION OF FE<br>AM - 02/26/2021 - Accepted - Medical Payments On<br>MC - 02/26/2021 - Medical Benefits Only<br>ICD10 - G5601 - Carpal tunnel syndrome, right uppe | DERAL EMPLOYEES' COMPENSATION (DFEC) - DFEC-DALLAS<br>ly<br>rr limb | Name:<br>Master:<br>SSN: | KOBI L MCDADE | Pharmacy Benefits<br>Bill Pay Inquiry<br>Find a Pharmacy<br>View More +              |
|                                                                                                    |                                                                                                    |                                                                     |                          |               |                                                                                      |
|                                                                                                    |                                                                                                    |                                                                     |                          |               |                                                                                      |
|                                                                                                    |                                                                                                    |                                                                     |                          |               |                                                                                      |
| . Sele                                                                                                    | ct the Bill Pay In                                                                                                    | <b>quiry</b> link. The Claimant                                     | Portal o                 | opens to t    | :he                                                                                  |
| 3. Seleo<br>Clair                                                                                                    | ct the Bill Pay In<br>nant Bill Inquiry                                                                                                    | <b>quiry</b> link. The Claimant<br><b>List</b> page.                | Portal o                 | opens to t    | :he                                                                                  |
| 8. Seleo<br>Clair                                                                                                    | ct the Bill Pay In<br>nant Bill Inquiry                                                                                                    | <b>quiry</b> link. The Claimant<br><b>/ List</b> page.              | Portal o                 | opens to 1    | :he<br>ExitCase                                                                      |
| B. Sele<br>Clair<br>Clair<br>CASE 550038643<br>Agency:<br>Adjudication Status:<br>Current Case Status:<br>Conditions Accepted: | Ct the Bill Pay In<br>mant Bill Inquiry                                                                                                    | <b>quiry</b> link. The Claimant<br><b>List</b> page.                | Portal o                 | KOBI L MCDADE | Exit Case<br>Pharmacy Benefits<br>Bill Pay Inguiny<br>Find a Pharmacy<br>View More - |

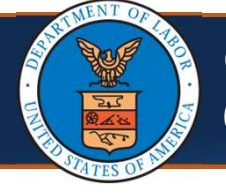

#### Navigating to Claimant Portal from ECOMP

**Note:** The **Claimant Bill Inquiry List** page in the Claimant Portal lists bills and provides details of the listed bills.

9. To view the bills, select a **TCN** link.

| e    | CAMS                      |            |               |          |                        |                      |              |               |                 |
|------|---------------------------|------------|---------------|----------|------------------------|----------------------|--------------|---------------|-----------------|
| _    | CEV                       |            |               |          |                        |                      |              |               |                 |
| )    | <b>Q</b> CLIENTPORTAL     | PORT/      | AL CONTRACT   | Profile: | Client Portal -        |                      |              | Q Extern      | al Links 😧 Help |
| >    | Claimant Bill Inquiry Lin | st         |               |          |                        |                      |              |               |                 |
| CI   | ose                       |            |               |          |                        |                      |              |               |                 |
|      | Case Number:              |            |               |          |                        | Date of B            | irth:        |               |                 |
| •    | Claimant Bill Inc         | quiry List |               |          |                        |                      |              |               | ^               |
| Filt | ter By :                  | ~          |               |          | And                    |                      | ~            |               | And             |
|      | ~                         | .)<br>     | Bill          | Status A | u ~                    | 00                   |              |               |                 |
|      |                           |            |               |          |                        |                      | Clear Filter | Save Filter   | ▼ My Filters ▼  |
|      | 1                         | 2          |               |          |                        |                      |              |               |                 |
| C    | TCN<br>≙▼                 | From Date  | To Date<br>▲▼ | Status   | Bill Charged<br>Amount | Bill Payme<br>Amount | ent p        | Provider Name | Provider ID     |
| С    | 01235681441306876         | 11/05/2012 | 11/05/2012    | Paid     | \$269.50               | \$83.50              |              |               |                 |
| С    | 01236181295300443         | 10/01/2012 | 10/01/2012    | Paid     | \$463.00               | \$251.40             |              |               |                 |
| С    | 01300782433301922         | 12/03/2012 | 0 2012        | Paid     | \$22,755.47            | \$22,674.42          |              |               |                 |
| C    | 01301081589301336         | 12/05 2012 | 12/05/2012    | Denied   | \$583.00               | \$0.00               |              |               |                 |
| С    | 01301481416305248         | 01/10/2013 | 01/10/2013    | Paid     | \$519.51               | \$220.08             |              |               |                 |
| C    | 01301482451301868         | 10/02/2012 | 10/31/2012    | Paid     | \$24,079.07            | \$1,178.02           |              |               |                 |
|      | 01301881414306195         | 01/11/2013 | 01/11/2013    | Paid     | \$86.31                | \$36.79              |              |               |                 |
|      | 01302481528305180         | 12/03/2012 | 12/03/2012    | Paid     | \$349.00               | \$108.78             |              |               |                 |
|      | 01000000515001044         | 01/02/2012 | 01/20/2012    | Daid     | 622 620 26             | \$22 574 42          |              |               |                 |
| -    | 01303982010301941         | 01102/2013 | 01/30/2013    | Faiu     | 323,039.20             | 923,314.42           |              |               |                 |

# Claimant Portal

(12 of 39)

**Claimant Portal Overview** 

10. If a Bill is denied, select the **Denied** link at the top right of the **Bill Details** section or in the **Service Line Details** section under the **Line Status** column to view the **EOB/CA Reject Reason Description**.

| 000       | se                                          |                                                      |                                          |          |            |            |                                                 |                         |                     |                                                         |                      |
|-----------|---------------------------------------------|------------------------------------------------------|------------------------------------------|----------|------------|------------|-------------------------------------------------|-------------------------|---------------------|---------------------------------------------------------|----------------------|
| ш         | Bill Det                                    | ails                                                 |                                          |          |            |            |                                                 |                         |                     |                                                         |                      |
| Chee      | From DO:<br>Rec<br>k/EFT Trac<br>ient Contr | TC<br>5 - To DO<br>eived Dat<br>ce Numbe<br>ol Numbe | IN:<br>DS:<br>te:<br>er:<br>er:          |          |            | E<br>Adju  | Progra<br>Billed Amou<br>dication Da<br>RV Numb | m:<br>nt:<br>te:<br>er: | Check/E<br>Authoriz | Bill Statu<br>Paid Amour<br>FT Trace Dat<br>ation Numbe | nt: S0.00            |
| E         | illing Prov                                 | ider Nam                                             | ne:                                      |          |            |            | OWCP                                            | D:                      |                     | Tax I                                                   | D:                   |
|           | Clain                                       | nant Nam                                             | ne:                                      |          |            |            | Claimant                                        | D: 💦                    | 1                   | 0 ss                                                    | N:                   |
|           | Diagno                                      | sis Code                                             | es: P:                                   | 99659    |            |            |                                                 |                         |                     |                                                         |                      |
| ш         | Service                                     | Line D                                               | etails                                   |          |            |            |                                                 |                         |                     |                                                         |                      |
| Line<br># | Procedu                                     | Mod                                                  | difiers                                  | Facility | From DO    | 5 To DOS   | Billed                                          | Paid Units              | Billed              | Paid<br>Amount                                          | Auth Line<br># Statu |
| 1         | 99283                                       |                                                      |                                          | 23       | 12/05/2012 | 12/05/2012 | 1                                               | 1                       | \$583.00            | \$0.00                                                  | Denie                |
| to        | the                                         | Bill                                                 | D                                        | etail    | s pa       | ge, se     | elect                                           | Can                     | icel.               |                                                         |                      |
| to        | the                                         | Bill                                                 | D                                        | etail    | s pa       | ge, se     | elect                                           | Can                     | icel.               |                                                         |                      |
| to        | the<br>• Hel                                | Bill                                                 | D                                        | etail    | s pa       | ge, se     | elect                                           | Can                     | icel.               |                                                         |                      |
| to        | the<br>• Hel                                | Bill<br>P<br>Statu                                   | D                                        | etail    | s pa       | ge, se     | elect                                           | Can                     | cel.                |                                                         | ~                    |
| to        |                                             | Bill<br>Statu<br>EOB                                 |                                          | etail    | s pa       | ge, se     | elect                                           | eject Rea               | son Desc            | ription                                                 | ~                    |
| to        | • Hell                                      | Bill<br>Statu<br>EOB                                 | De De De De De De De De De De De De De D | etail    | ason BI    | ge, se     | elect<br>obica R<br>osis Not                    | eject Rea               | son Desc            | ription                                                 | ►<br>ED              |

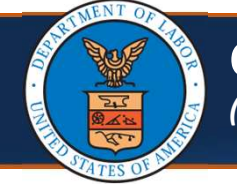

#### **Claimant Portal**

12. To return to the **Claimant Bill Inquiry List** page, select **Close** on the **Bill Details** page.

| 0 | Clos               | • 🗲                                                      | -12                                               |                  |            |            |                                                |                         |                     |                                                          |                      |                |
|---|--------------------|----------------------------------------------------------|---------------------------------------------------|------------------|------------|------------|------------------------------------------------|-------------------------|---------------------|----------------------------------------------------------|----------------------|----------------|
|   |                    | Bill Detail                                              | s                                                 |                  |            |            |                                                |                         |                     |                                                          |                      | ^              |
| с | F<br>heck<br>Patie | From DOS - 1<br>Receive<br>VEFT Trace M<br>ent Control M | TCN:<br>To DOS:<br>ed Date:<br>Number:<br>Number: | 1                |            | B<br>Adjud | Progra<br>illed Amou<br>dication Da<br>RV Numb | m:<br>nt:<br>te:<br>er: | Check/E<br>Authoriz | Bill Statu<br>Paid Amour<br>FT Trace Dat<br>ation Number | nt: So<br>te:<br>er: | anied<br>0.00  |
|   | Bil                | lling Provide<br>Claiman                                 | r Name:                                           |                  |            |            | OWCP                                           | ID:                     |                     | Tax I<br>SS                                              | D:                   |                |
|   |                    | Diagnosis                                                | Codes: P                                          | 99659            |            |            |                                                |                         |                     |                                                          |                      |                |
| 1 |                    | Service Li                                               | ne Details                                        |                  |            |            |                                                |                         |                     |                                                          |                      | ^              |
| I | ine<br>#           | Procedure<br>Code                                        | Modifiers                                         | Facility<br>Type | From DOS   | To DOS     | Billed<br>Units                                | Paid Units              | Billed<br>Amount    | Paid<br>Amount                                           | Auth<br>#            | Line<br>Status |
| 1 |                    | 99283                                                    |                                                   | 23               | 12/05/2012 | 12/05/2012 | 1                                              | 1                       | \$583.00            | \$0.00                                                   |                      | Denied         |

13. To navigate to the **Claimant Portal** homepage from the **Claimant Bill Inquiry List** page, select the **Home** icon. The **Claimant Portal** homepage opens.

| et   | CE                                |            |            |                |                        |                        |            |
|------|-----------------------------------|------------|------------|----------------|------------------------|------------------------|------------|
| O    | <b>Q</b> CLIENTPORTAL             | PORT/      | u 📰        | Profile        | Client Portal -        |                        |            |
| -# > | Claimant Bill Inquiry Li          | st         |            |                |                        |                        |            |
|      | Case Number:<br>Claimant Bill Inc | quiry List |            |                |                        | Date of Birth:         |            |
| Filt | er By :                           | ~          |            |                | And                    |                        | •          |
|      | ~                                 |            | Bill       | Status /       | All 🔹                  | Ø Go                   |            |
|      |                                   |            |            |                |                        | © 0                    | ear Filter |
| 0    | TCN<br>△▼                         | From Date  | To Date    | Bill<br>Status | Bill Charged<br>Amount | Bill Payment<br>Amount | F          |
|      | 01235681441306876                 | 11/05/2012 | 11/05/2012 | Paid           | \$269.50               | \$83.50                |            |
|      | 01236181295300443                 | 10/01/2012 | 10/01/2012 | Paid           | \$463.00               | \$251.40               |            |
|      | 01300782433301922                 | 12/03/2012 | 12/30/2012 | Paid           | \$22,755.47            | \$22,674.42            |            |

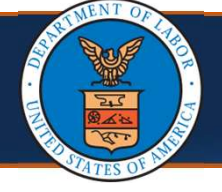

#### Claimant Portal Overview (14 of 39)

#### **Claimant Portal**

- 14. From this page, the following additional functions can be performed including:
  - Viewing Authorization History
  - Bill History
     Note: This is the page directed to by ECOMP.
  - Check Eligibility
  - View Accepted Conditions
  - View Correspondences

| HCE                                         |                  |                          |                  |               |                |
|---------------------------------------------|------------------|--------------------------|------------------|---------------|----------------|
| CLIENTPORTAL                                |                  | Profile: Client Portal - |                  | external I    | Links 😗 Help   |
| H > Claimant Portal                         |                  |                          |                  |               |                |
| Claimant Case Number :                      |                  | Name:                    |                  |               |                |
| Online Services                             | C ManageAlerts   |                          |                  |               |                |
| Authorization 🗸                             | III My Reminders | 5                        |                  |               | ^              |
| Authorization History<br>Bills 🗸            | Filter By :      | <b>v</b>                 |                  | Read Status   | ~              |
| Bill History                                | <b>9</b> 60 14   |                          | 1                | Save Filter   | ▼ My Filters ▼ |
| Claimant  Claimant Claimant My Interactions | Alert Type       | Alert Message<br>▲▼      | Alert Date<br>▲▽ | Due Dat<br>▲▼ | e Read<br>▲▼   |
| Correspondences                             |                  | No Records               | Found!           |               |                |

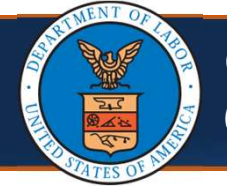

The remainder of this quick reference guide outlines the functions that can be performed from the links on the left side of the Claimant Portal homepage.

- Viewing Authorization History
- Viewing Bill History
- Checking Eligibility for Non-Pharmacy Service
- Viewing Eligibility for Accepted Condition Services
- Energy Claimants Viewing Part B or E Case Status
- Viewing Correspondences
- Viewing Reminders
- Searching for Providers

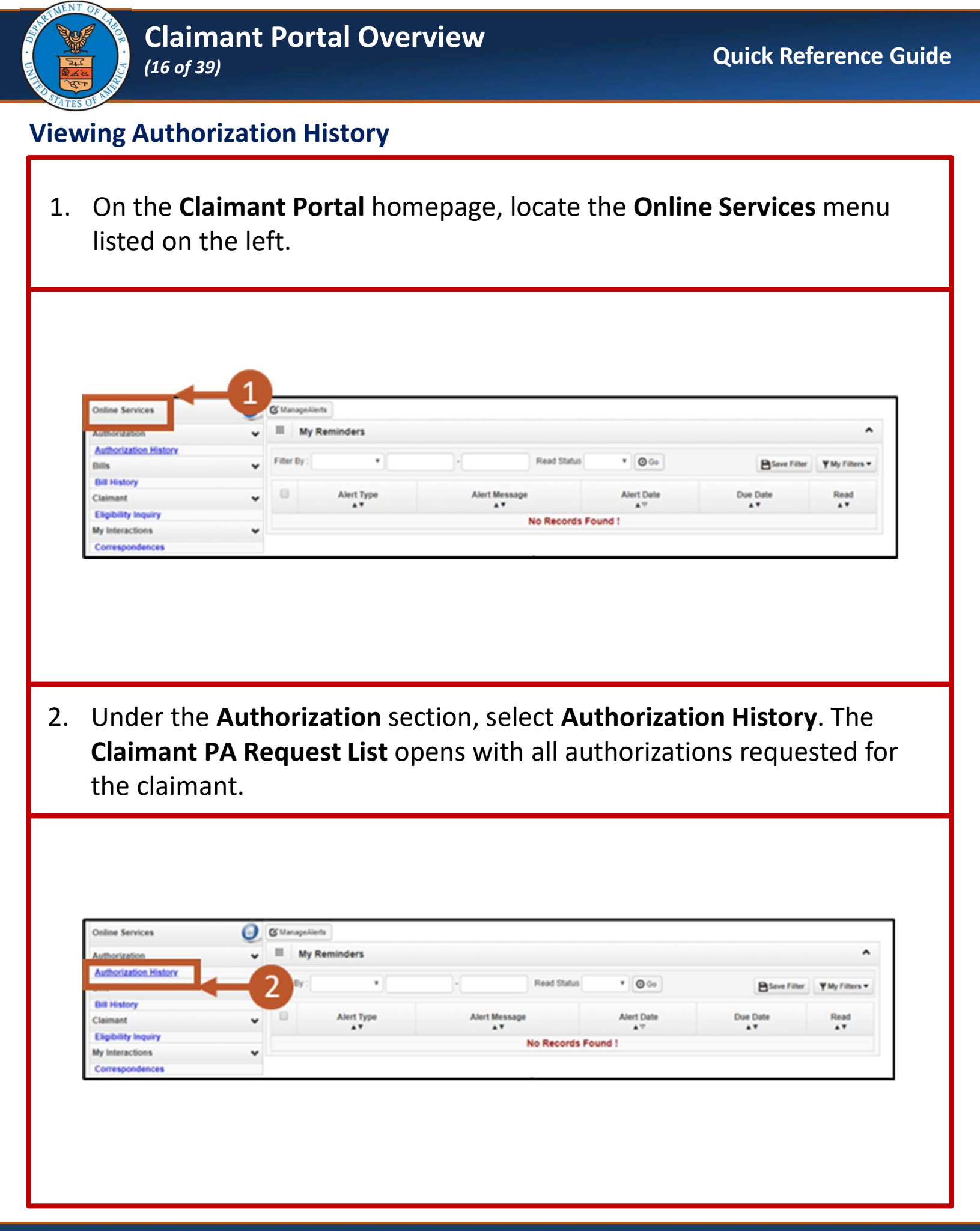

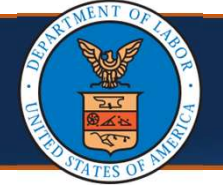

# **Viewing Authorization History**

Note: The Claimant PA Request List shows the following information:

- Auth Request Number
- Provider ID
- Status
- Auth Type
- Last Updated
- Submitted Date
- Level
- Organization
- District Office
- Program

| III Claimant I | PA Reques   | t List       |                              |    |                 |                 |    |         | _     |                 |             |              |
|----------------|-------------|--------------|------------------------------|----|-----------------|-----------------|----|---------|-------|-----------------|-------------|--------------|
| Filter By :    |             | •            | An                           | nd |                 | •               |    |         |       |                 |             | <b>O</b> Go  |
|                |             |              |                              |    |                 |                 | 0  | Clear F | ilter | B Save          | Filter      | My Filters 🕶 |
| Auth Request # | Provider ID | Status<br>▲▼ | Auth Type<br>▲▼              | 3  | Last<br>Updated | Submitt<br>Date | ed | Level   | Orga  | nization<br>▲ ▼ | District Of | fice Program |
| 10             | -           | In Review    | Durable Medical<br>Equipment | 06 | 5/24/2021       | 06/24/202       | 1  | 3       | owc   | P               |             |              |

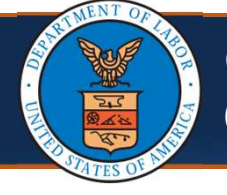

#### Viewing Authorization History

3. Select the **Auth Request #** (number) link of the desired Authorization to view further details. The **Authorization Utilization** page opens.

**Note:** The **Service List** section provides additional details of the request.

|                        | Authoriz                                                 | ation U                                                       | tilization |                |       |                         |                             |                                |                   |               |                     |                |                |                 |
|------------------------|----------------------------------------------------------|---------------------------------------------------------------|------------|----------------|-------|-------------------------|-----------------------------|--------------------------------|-------------------|---------------|---------------------|----------------|----------------|-----------------|
|                        | Auth Re                                                  | equest#                                                       |            | 977            | _     |                         |                             | Autho                          | orizatio          | on Stat       | us: Approv          | ved            |                |                 |
|                        | C annuality s                                            | 1.0581107                                                     |            |                |       |                         |                             |                                | Claim             | ant Nai       | me:                 |                |                |                 |
|                        | 1                                                        | Program                                                       |            |                |       | <b>H</b> 5              |                             |                                |                   |               |                     |                |                |                 |
|                        | OWCP.Pro                                                 | Program                                                       |            | 00             |       |                         | 2                           | Las                            | st Upda           | ted Date      | ate: 04/26/2        | 2020           |                |                 |
|                        | OWCP Pro                                                 | Program<br>wider ID<br>er Name                                |            | 00             |       | -6                      | ,                           | Las<br>R                       | st Upda<br>leques | ted Date      | nte: 04/26/2<br>me: | 2020           |                |                 |
|                        | OWCP Pro<br>Provide<br>Service I                         | Program<br>wider ID<br>er Name<br>List                        |            | 00             |       |                         | -                           | Las<br>R                       | st Upda<br>eques  | ated Date     | ate: 04/26/2        | 2020           |                |                 |
| Ⅲ<br>Line<br>#         | OWCP Provide<br>Provide<br>Service I<br>Modified<br>Date | Program<br>wider ID<br>er Name<br>List<br>Code<br>Type        | Code       | 00<br>Modifier | Level | From Date               | To Date                     | Las<br>R<br>Requested<br>Units | Auth<br>Units     | Used<br>Units | Requested           | Auth<br>Amount | Used<br>Amount | Status          |
| III<br>Line<br>#<br>△▼ | OWCP Pro<br>Provide<br>Service I<br>Modified<br>Date     | Program<br>wider ID<br>er Name<br>List<br>Code<br>Type<br>A T | Code       | 00<br>Modifier | Level | From Date<br>10/25/2018 | To Date<br>**<br>04/23/2019 | Requested<br>Units             | Auth<br>Units     | Used<br>Units | Requested<br>Amount | Auth<br>Amount | Used<br>Amount | Statu<br>Approv |

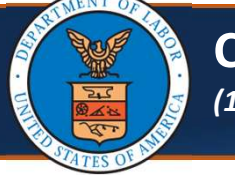

#### Claimant Portal Overview (19 of 39)

## **Viewing Bill History**

1. On the **Claimant Portal** homepage, locate the **Online Services** menu listed on the left.

| Authorization         | * | Ш Му        | Reminders  |          |             |
|-----------------------|---|-------------|------------|----------|-------------|
| Authorization History |   |             |            | 2.0      |             |
| Bills                 | * | Filter By : | •          |          | Read Status |
| Bill History          |   |             |            |          |             |
| Claimant              | * |             | Alert Type | Alert Me | ssage       |
| Eligibility Inquiry   |   |             |            | -        | No Pecordo  |
| My Interactions       | * |             |            |          | No Records  |
| Correspondences       |   |             |            |          |             |

2. Under the **Bills** section, select **Bill History**. The **Claimant Bill Inquiry List** displays based on search criteria.

| Online Services       | C Ma     | anageAlerts  |         |             |
|-----------------------|----------|--------------|---------|-------------|
| Authorization         | • *      | My Reminders |         |             |
| Authorization History |          |              | 2.0     |             |
| Bills                 | ✓ Filte  | r By :       | •       | Read Status |
| Bill History          |          |              |         |             |
| Claimant              | •        | Alert Type   | Alert M | essage      |
| Eligibility Inquiry   |          | -            | -       | No Records  |
| My Interactions       | <b>~</b> |              |         | No Records  |
| Correspondences       |          |              |         |             |

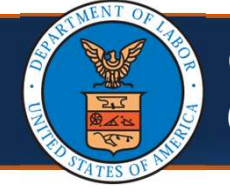

# **Viewing Bill History**

Note: The Claimant Bill Inquiry List shows the following information:

- TCN
- Date of Service
- Bill Status
- Bill Charged Amount
- Bill Payment Amount
- Provider name
- Provider ID

| III Clair   | mant Bill I | nquiry List |              |             |                     |                          |              |                | ^              |
|-------------|-------------|-------------|--------------|-------------|---------------------|--------------------------|--------------|----------------|----------------|
| Filter By : |             | •           |              |             | And                 | •][                      | And          |                | ~              |
|             | Bill        | Status All  | ``           | 0 Go        |                     |                          | Clear Filter | Save Filter    | ▼ My Filters ▼ |
| 0           | TCN<br>AT   | From Dat    | e To Date    | Bill Status | Bill Charged Amount | Bill Payment Amoun<br>▲▼ | t Provid     | der Name<br>▲▼ | Provider ID    |
| 0150        |             | 02/26/201   | 5 03/06/2015 | Paid        | \$519.05            | \$519.05                 |              |                |                |
| 0151        |             | 01/15/201   | 5 01/15/2015 | Paid        | \$250.00            | \$206.77                 |              |                |                |

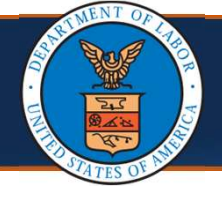

# **Viewing Bill History**

- 3. Select the **TCN** number of the desired bill. Details of the selected bill display with the following information:
  - Bill Details
  - Billing Provider Information
  - Claimant Information
  - Diagnosis Codes
  - Service Line Details

|        | Claimant | Bill Inquir | y List    |            |             |                           |                 |      |              |             | ^              |
|--------|----------|-------------|-----------|------------|-------------|---------------------------|-----------------|------|--------------|-------------|----------------|
| Filter | By :     |             | ~         |            |             | And                       | ~               |      | And          |             | ~              |
|        |          | Bill Status | All       | ~          | O Go        |                           |                 |      | Clear Filter | Save Filter | ▼ My Filters ▼ |
|        | TCN      |             | From Date | To Date    | Bill Status | Bill Charged Amount<br>▲▼ | Bill Payment Am | ount | Provid       | er Name     | Provider ID    |
| 0 01   | 50       | 0           | 2/26/2015 | 03/06/2015 | Paid        | \$519.05                  | \$519.05        |      |              |             |                |
| 0 01   | 51       | 0           | 4         | 3 2015     | Paid        | \$250.00                  | \$206.77        |      |              |             |                |

| III 8                | Bill Details                                                                            |     |                      |               |          |      |                                                             |                     |                         |           |    |                                                                      |                                   |                      |        | ^    |
|----------------------|-----------------------------------------------------------------------------------------|-----|----------------------|---------------|----------|------|-------------------------------------------------------------|---------------------|-------------------------|-----------|----|----------------------------------------------------------------------|-----------------------------------|----------------------|--------|------|
| F<br>Check/<br>Patie | TCN:<br>from DOS - To DOS:<br>Received Date:<br>EFT Trace Number:<br>nt Control Number: | 210 | 8/2020 - 1<br>9/2020 | 1/18/2020     |          | Adj  | Program:<br>Billed Amount:<br>udication Date:<br>RV Number: | \$15<br>12/1<br>161 | 0.00<br>11/2020<br>6352 |           | CA | Bill Statu<br>Paid Amoun<br>heck/EFT Trace Dat<br>uthorization Numbe | s: Pai<br>t: \$93<br>e: 12/<br>r: | d<br>9.27<br>17/2020 | )      |      |
| Bill                 | ling Provider Name:                                                                     |     |                      |               |          |      | OWCP ID:                                                    |                     |                         |           |    | Tax II                                                               | ):                                |                      |        |      |
|                      | Claimant Name:                                                                          |     |                      |               |          |      | Claimant ID:                                                |                     |                         |           |    | \$ \$1                                                               | N: 📃                              |                      |        |      |
|                      | Diagnosis Codes:                                                                        | P:  | C884                 |               | 01:      | Z923 |                                                             | 02                  | Z91040                  | 0         | 3: | Z880                                                                 | 04                                | J449                 |        |      |
|                      |                                                                                         | 05: | Z7951                |               | 06:      | Z66  |                                                             | 07:                 | Z87891                  |           |    |                                                                      |                                   |                      |        |      |
| III S                | ervice Line Detail                                                                      | s   |                      |               |          |      |                                                             |                     |                         |           |    |                                                                      |                                   |                      |        | ^    |
| Line #               | Procedure Code                                                                          | Mod | difiers              | Facility Type | From     | DOS  | To DOS                                                      |                     | Billed Units            | Paid Unit | s  | Billed Amount                                                        | Paid                              | Amoun                | Auth # | Line |
| 1                    | 99213                                                                                   |     |                      | 11            | 11/18/20 | 20   | 11/18/2020                                                  | 1                   |                         | 1         |    | \$150.00                                                             | \$93.27                           |                      |        | Paid |

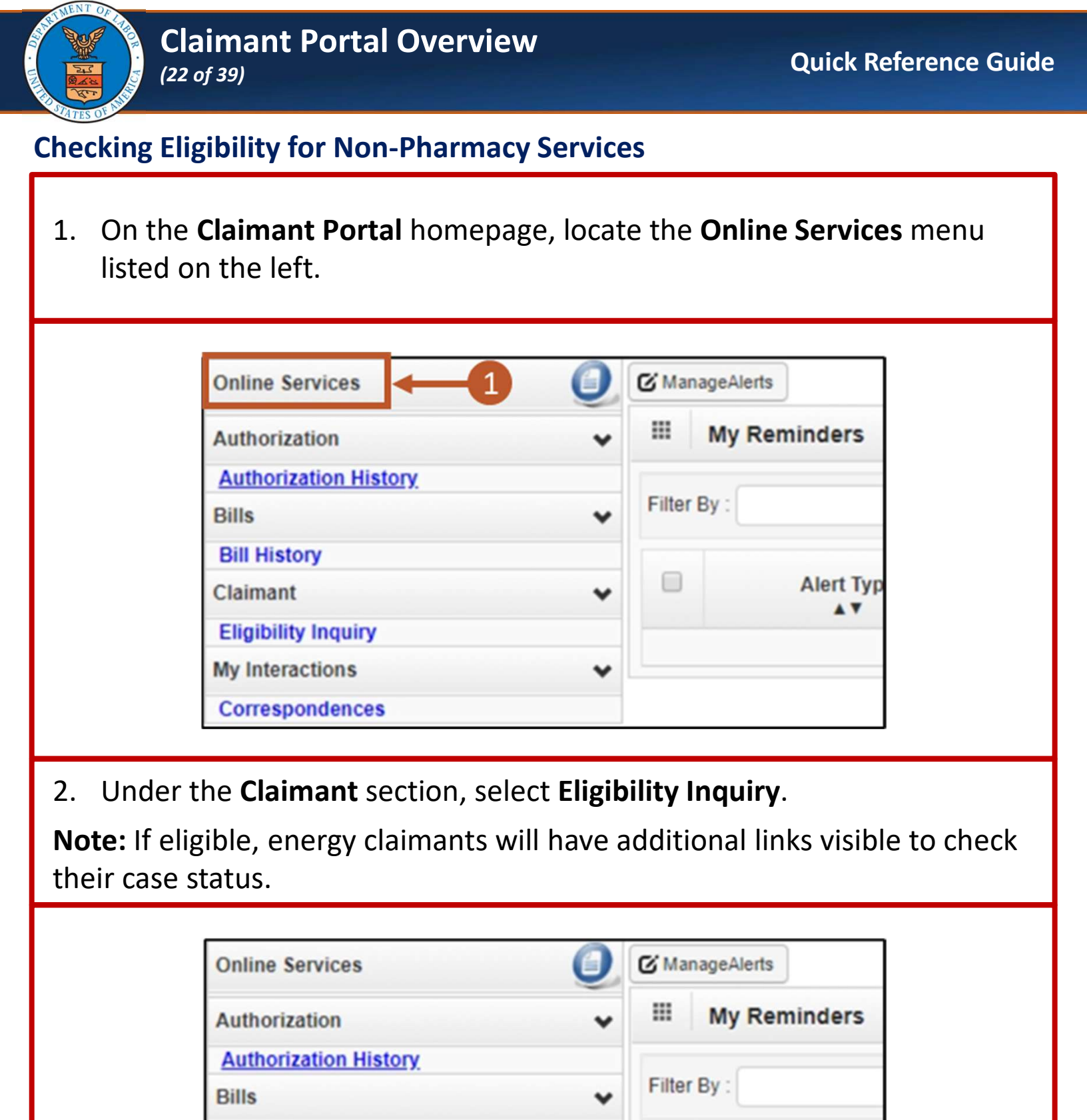

~

|--|

Bill History

**Eligibility Inquiry** 

Correspondences

my interactions

Claimant

Alert Typ

....

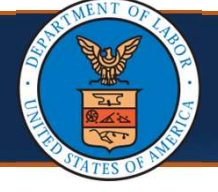

### **Checking Eligibility for Non-Pharmacy Services**

3. Select the **Non-Pharmacy Services**, inquiry type, then complete the following fields in the applicable sections below:

**Note:** The Case ID and Program Code automatically generate based on log in credentials.

- a. Diagnosis Codes: Enter the applicable diagnosis code or codes.
- b. Procedure Code or Revenue Code: Enter procedure or revenue code.
- c. Date of Service: Enter or select the date of service.

|                                                                                                    | 3                                                                                                    |                                                                                                    |
|----------------------------------------------------------------------------------------------------|----------------------------------------------------------------------------------------------------|----------------------------------------------------------------------------------------------------|
| Claimant Eligibility Inquin                                                                                                    |                                                                                                    |                                                                                                    |
| Please select the inquiry tyle, comple                                                                                                    | ete the fields in the applicable section                                                                                                    | on below, and click "Subm                                                                               |
| Non-Pharmacy Services                                                                                                    | pted Conditions (DFEC,DEEOIC and                                                                                                    | DLHWC Only)                                                                                             |
| III Elizibility for Non Dhorme                                                                                                    | Camilaan                                                                                                    |                                                                                                    |
|                                                                                                    |                                                                                                    |                                                                                                    |
|                                                                                                    |                                                                                                    |                                                                                                    |
| O Close O Submit                                                                                                    |                                                                                                    |                                                                                                    |
|                                                                                                    |                                                                                                    |                                                                                                    |
| Olalmant Eligibility Insuring                                                                                                    |                                                                                                    |                                                                                                    |
| Claimant Eligibility Inquiry                                                                                                    |                                                                                                    |                                                                                                    |
| Claimant Eligibility Inquiry<br>Please select the inquiry type, complete the<br>* Non-Pharmacy Services Occepted Co                                                                                                    | fields in the applicable section below, and<br>inditions (DFEC.DEEOIC and DLHWC Only)                                                                                                    | click "Submit".                                                                                         |
| Claimant Eligibility Inquiry Please select the inquiry type, complete the * Non-Pharmacy Services Accepted Co                                                                                                    | fields in the applicable section below, and<br>onditions (DFEC,DEEOIC and DLHWC Only)                                                                                                    | I click "Submit".                                                                                       |
| Claimant Eligibility Inquiry Please select the inquiry type, complete the * Non-Pharmacy Services CAccepted Co Eligibility for Non-Pharmacy Services                                                                                       | fields in the applicable section below, and<br>inditions (DFEC,DEEOIC and DLHWC Only)                                                                                                    | I click "Submit".                                                                                       |
| Claimant Eligibility Inquiry Please select the inquiry type, complete the * Non-Pharmacy Services Accepted Co Eligibility for Non-Pharmacy Ser                                                                                             | fields in the applicable section below, and<br>onditions (DFEC,DEEOIC and DLHWC Only)<br>vices                                                                                                    | I click "Submit".                                                                                       |
| Claimant Eligibility Inquiry Please select the inquiry type, complete the * Non-Pharmacy Services Accepted Co III Eligibility for Non-Pharmacy Ser Vider ID: Program Code:                                                                 | fields in the applicable section below, and<br>anditions (DFEC,DEEOIC and DLHWC Only)<br>vices                                                                                                    | I click "Submit".                                                                                       |
| Claimant Eligibility Inquiry Please select the inquiry type, complete the * Non-Pharmacy Services Accepted Co Eligibility for Non-Pharmacy Ser Vider ID: Program Code: Case ID: *                                                          | fields in the applicable section below, and<br>anditions (DFEC,DEEOIC and DLHWC Only)<br>vices                                                                                                    | I click "Submit".                                                                                       |
| Claimant Eligibility Inquiry Please select the inquiry type, complete the * Non-Pharmacy Services Accepted Co III Eligibility for Non-Pharmacy Ser Vider ID: Program Code: Case ID:                                                        | fields in the applicable section below, and<br>onditions (DFEC,DEEOIC and DLHWC Only)<br>vices                                                                                                    | I click "Submit".<br>st one Diagnosis Code is required                                                  |
| Claimant Eligibility Inquiry Please select the inquiry type, complete the * Onon-Pharmacy Services Accepted Co Eligibility for Non-Pharmacy Ser origination of the inquiry regram Code: Case ID: Diagnosis Codes: Please Loon Letter Loon  | fields in the applicable section below, and<br>onditions (DFEC,DEEOIC and DLHWC Only)<br>vices<br>(At lease<br>when entering Diagnosis code, For e.d. end                                                          | I click "Submit".<br>st one Diagnosis Code is required                                                  |
| Claimant Eligibility Inquiry Please select the inquiry type, complete the * Non-Pharmacy Services Accepted Co Eligibility for Non-Pharmacy Ser Vider ID: Program Code: Case ID: Diagnosis Codes: Please Loon renser Loon Procedure Code: * | fields in the applicable section below, and<br>onditions (DFEC,DEEOIC and DLHWC Only)<br>vices<br>(At lease<br>when entering Diagnosis code. For e.d. enter<br>OR Revenu                                           | I click "Submit".<br>st one Diagnosis Code is required<br>r uusos for me diadnosis code uus<br>e Code:  |
| Claimant Eligibility Inquiry Please select the inquiry type, complete the * Non-Pharmacy Services Accepted Co Eligibility for Non-Pharmacy Ser Vider ID: Program Code: Case ID: Procedure Code: NDC Code: (Re                              | fields in the applicable section below, and<br>onditions (DFEC,DEEOIC and DLHWC Only)<br>vices<br>(At lease<br>when entering Diagnosis code. For e.d. enter<br>Revenu<br>equired for Unspecified J-Codes) Procedur | I click "Submit".<br>st one Diagnosis Code is required<br>r upport for the diagnosis code up<br>e Code: |

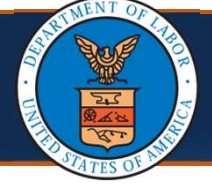

#### **Checking Eligibility for Non-Pharmacy Services**

4. Select Submit.

**Note:** If any information submitted is invalid, the system displays an error message above the Close and Submit buttons.

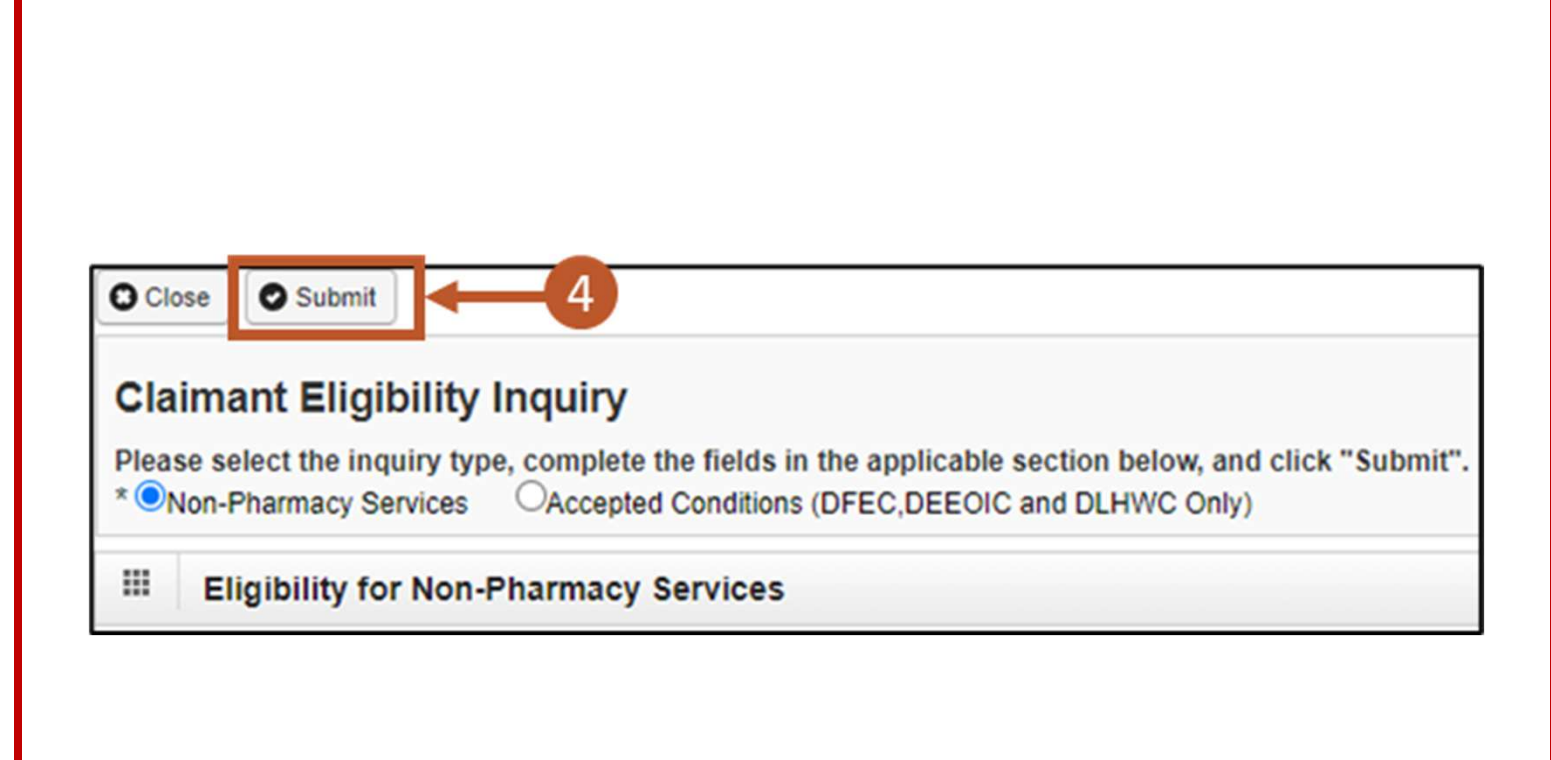

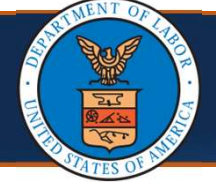

### **Checking Eligibility for Non-Pharmacy Services**

- 5. The **Claimant Eligibility Inquiry Response** page opens with the following information:
  - Case Status for Date of Service
  - Date and Time of Request
  - Authorization level for Treatment or Service

**Note:** If ineligible for the treatment or service, the system displays an error message.

| Claimant Eligibility Inquiry Re                   | sponse A                    |
|---------------------------------------------------|-----------------------------|
| Case ID:                                          |                             |
| Procedure Code: FR001                             |                             |
| Date of Service: 02/26/2015                       | Request Date/Time:          |
| Case Status on 02/26/2015: A-EE Appr<br>Treatment | oved - Eligible for medical |
| Diagnosis Codes: V498                             |                             |
| Death Indicator: N                                |                             |
| Authorization Level: 3 - Authori                  | ization Required.           |

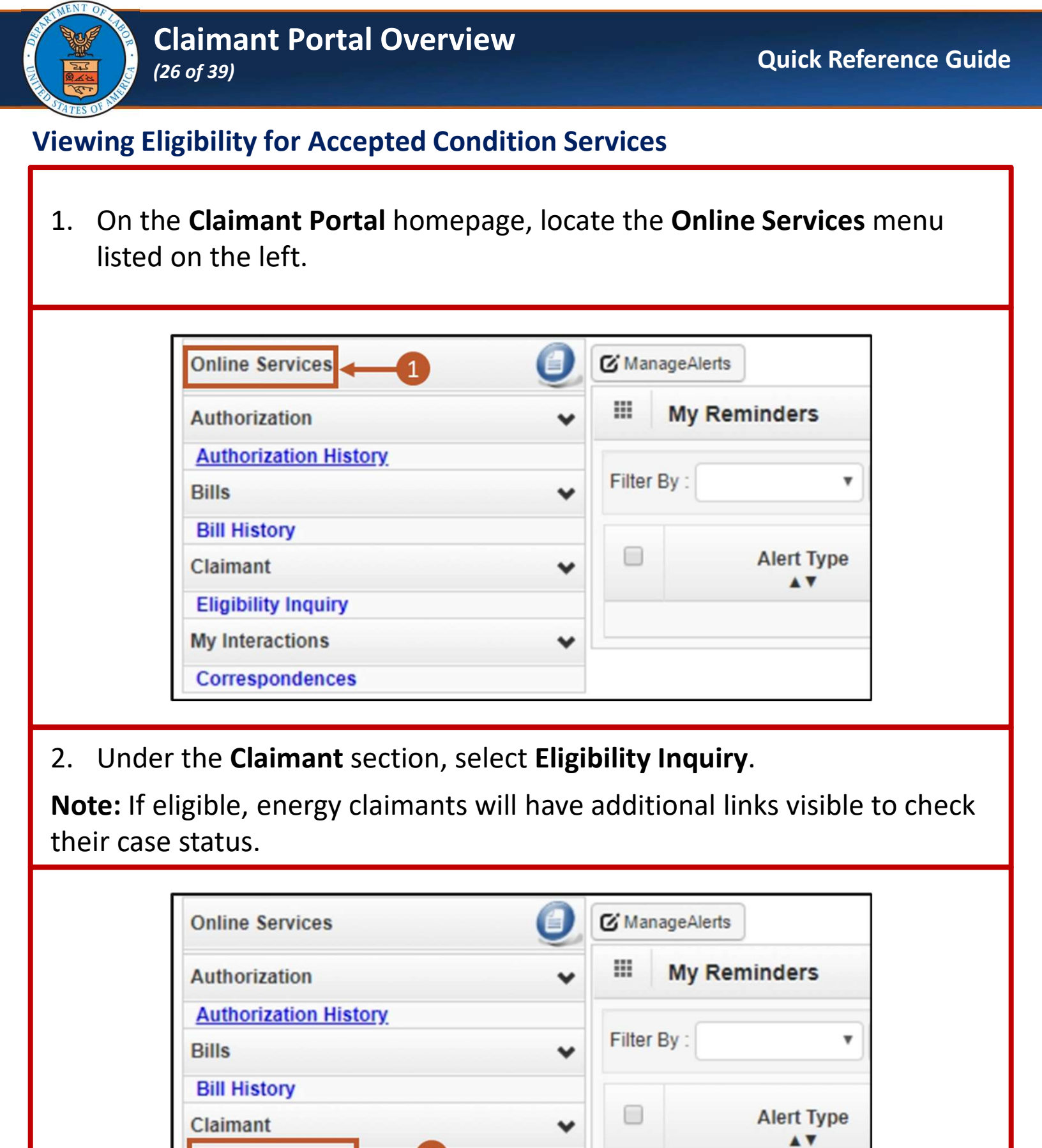

v

| 8/ | 30 | /20 | 024 |
|----|----|-----|-----|
|    |    |     |     |

**Eligibility Inquiry** 

Correspondences

My Interactions

|                                                    | Claimant Portal Overview                                                                                                    | Quick Reference Guide               |
|----------------------------------------------------|----------------------------------------------------------------------------------------------------|-------------------------------------|
| Viewing E                                          | ligibility for Accepted Condition Services                                                                                                    |                                     |
| 3. Select<br><b>Note:</b> This<br><b>Note:</b> Cas | the inquiry type <b>Accepted Conditions (DFEC, DEEO</b><br>s functionality <i>is not available</i> for DCMWC claima<br>e ID and Program Code displays.                                                                                                    | <b>IC and DLHWC Only).</b><br>ants. |
| 4. Enter                                           | Claimant Eligibility Inquiry<br>Please select the inquiry type complete the first in the applicable section below and<br>* Non-Pharmacy Services Accepted Conditions (DFEC,DEEOIC and DLHWC Only)<br>III Eligibility for Accepted Condition Services<br>Case ID:<br>Program Code:<br>Date of Service:<br>Date of Service (optional). | aliek "Submit".                     |
|                                                    | Close Submit<br>Claimant Eligibility Inquiry<br>Please select the inquiry type, complete the fields in the applicable section below, and<br>* ONon-Pharmacy Services Accepted Conditions (DFEC,DEEOIC and DLHWC Only)<br>Eligibility for Accepted Condition Services<br>Case ID:<br>Program Code:<br>Date of Service:                | click "Submit".                     |

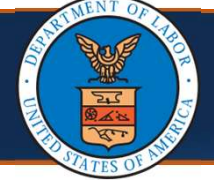

## **Viewing Eligibility for Accepted Condition Services**

- 5. Select **Submit**. The **Accepted Condition** page opens showing the accepted conditions the claimant is eligible for along with the following information:
  - Diagnosis Code: Code or codes
  - ICD 9/10: ICD-9, ICD-10, or Dual Indicator
  - Medical Offset: Medical offset status (Active or Offset)
  - Description: (description)
  - Start Date and End Date: Dates for when the diagnosis codes are valid

| Please select<br>* ONon-Phar                   | the inquiry<br>macy Service                                 | type,<br>es                  | complete<br>Accepted                        | the fields in the ap<br>d Conditions (DFEC, | plicable se<br>DEEOIC ar                                                                                                    | ction belo<br>nd DLHW0                                   | w, and cli<br>Only)                                                          | ck "Submit".                                                                            |
|------------------------------------------------|-------------------------------------------------------------|------------------------------|---------------------------------------------|---------------------------------------------|----------------------------------------------------------------------------------------------------|----------------------------------------------------------|------------------------------------------------------------------------------|-----------------------------------------------------------------------------------------|
| III Eligib                                     | ility for Ac                                                | cepte                        | ed Condi                                    | tion Services                               |                                                                                                    |                                                          |                                                                              | ^                                                                                       |
| Ca<br>Program<br>Date of Se                    | code:                                                       |                              |                                             | *                                           |                                                                                                    |                                                          |                                                                              |                                                                                         |
| Accepted                                       | I Conditions                                                |                              |                                             | And                                         | J.                                                                                                    |                                                          | And One                                                                      | arational Status:                                                                       |
| Accepted       Filter by:       Active       C | Conditions                                                  | •                            |                                             | And                                         | <ul> <li>○ a</li> </ul>                                                                                                    | ear Filter                                               | And Ope                                                                      | erational Status:<br>▼My Filters ▼                                                      |
| Accepted Condition ID                          | Go<br>Diagnosis<br>Code                                     | ✓<br>ICD<br>9/10             | Medical<br>Offset                           | And Description                             | ✓<br>ⓒ CI<br>Start Date                                                                                                    | ear Filter End Date                                      | And Ope<br>Save Filter<br>Created<br>Date                                    | erational Status:<br>The My Filters -<br>Operational<br>Status<br>A T                   |
| Accepted Condition ID                          | I Conditions<br>Go<br>Diagnosis<br>Code<br>▲▼<br>20034      | ✓<br>ICD<br>9/10<br>▲▼<br>09 | Medical<br>Offset                           | And<br>Description                          | ✓ (<br>ⓒ CI<br>Start Date<br>▲▼ 12/29/2014                                                                                                    | ear Filter                                               | And Ope<br>Save Filter<br>Created<br>Date                                    | erational Status:<br>Wy Filters<br>Operational<br>Status<br>Active                      |
| Accepted Condition ID △▼                       | Conditions<br>Go<br>Diagnosis<br>Code<br>▲▼<br>20034<br>496 | ✓ ICD<br>9/10<br>▲▼ 09 09    | Medical<br>Offset<br>▲▼<br>Active<br>Active | And<br>Description                          | <ul> <li>✓</li> <li>✓</li></ul> | ear Filter<br>End Date<br>**<br>12/31/2999<br>12/31/2999 | And Ope<br>Save Filter<br>Created<br>Date<br>A V<br>04/09/2020<br>04/09/2020 | erational Status:<br>The My Filters -<br>Operational<br>Status<br>A<br>Active<br>Active |

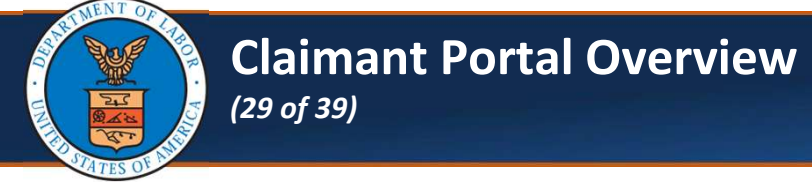

# **Viewing Eligibility for Accepted Condition Services**

6. Select **Close** to return to the **Claimant Portal** homepage.

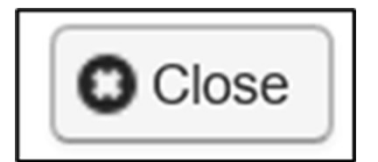

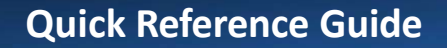

# Claimant Portal Overview

# **Energy Claimants Viewing Part B or E Case Status**

1. On the **Claimant Portal** homepage, locate the **Online Services** menu listed on the left.

| Authorization                                                   | ~ |
|-----------------------------------------------------------------|---|
| Authorization History                                           |   |
| Bills                                                           | * |
| Bill History                                                    |   |
| Claimant                                                        | ~ |
| Eligibility Inquiry<br>Part B Case Status<br>Part E Case Status |   |
| My Interactions                                                 | ~ |

2. Under the **Claimant** section, select **Part B Case Status** or **Part E Case Status** (if eligible).

**Note:** Energy claimants can either be Employee or Survivor. Energy Employee and Survivor can check Part B Case Status, Part E Case Status, or both based on eligibility.

| Online Services                                                 | 0  |
|-----------------------------------------------------------------|----|
| Authorization<br>Authorization History                          | *  |
| Bills<br>Bill History                                           | *  |
| Claimant                                                        | *  |
| Eligibility Inquiry<br>Part B Case Status<br>Part E Case Status | -2 |

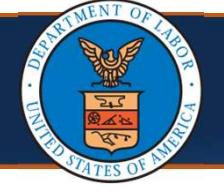

#### **Energy Claimants Viewing Part B or E Case Status**

#### Note: Part B or E Case Status display with the following information:

- Case Information (Employee name and Case Number)
- Claimant Information
- Most Recent Claim Action
- District Office Information
- Worksites Part (B or E)
- Medical Part (B or E)
- Claimant Payment Activity Part (B or E)

|   | DOL Approval Date                             | Payment Amount     | Payment Type   |
|---|-----------------------------------------------|--------------------|----------------|
|   | Claimant Payment Activity Part B              |                    |                |
|   |                                               | No Records Found ! |                |
|   | L Conation                                    |                    | AT             |
|   | Condition                                     |                    | Status         |
|   | Medical Part B                                |                    |                |
|   |                                               | No Records Found ! |                |
|   |                                               |                    |                |
|   |                                               | Worksites          |                |
|   | Worksites Part B                              |                    |                |
|   |                                               |                    |                |
|   | DistrictOffice:<br>Claim Examiner:            | Phone Number:      | (877) 336-4272 |
|   | District Office Information                   |                    |                |
|   | Description 2:                                | Date:              |                |
|   | Description 1:                                | Date:              |                |
|   | Last Activity:                                | Dete:              | 03/15/2007     |
|   | Most Recent Claim Action                      |                    |                |
|   | Claimant Phone:<br>Authorized Representative: | Relationship:      | SURVIVOR       |
|   | Claimant Name:<br>ClaimantAddress:            | Claimant SSN:      | 3006-306-0010  |
|   | Claimant Information                          |                    |                |
|   | Employee Name:                                | Case Number:       | 3006-306-8616  |
|   | Case Information                              |                    |                |
| • | Case                                          |                    |                |

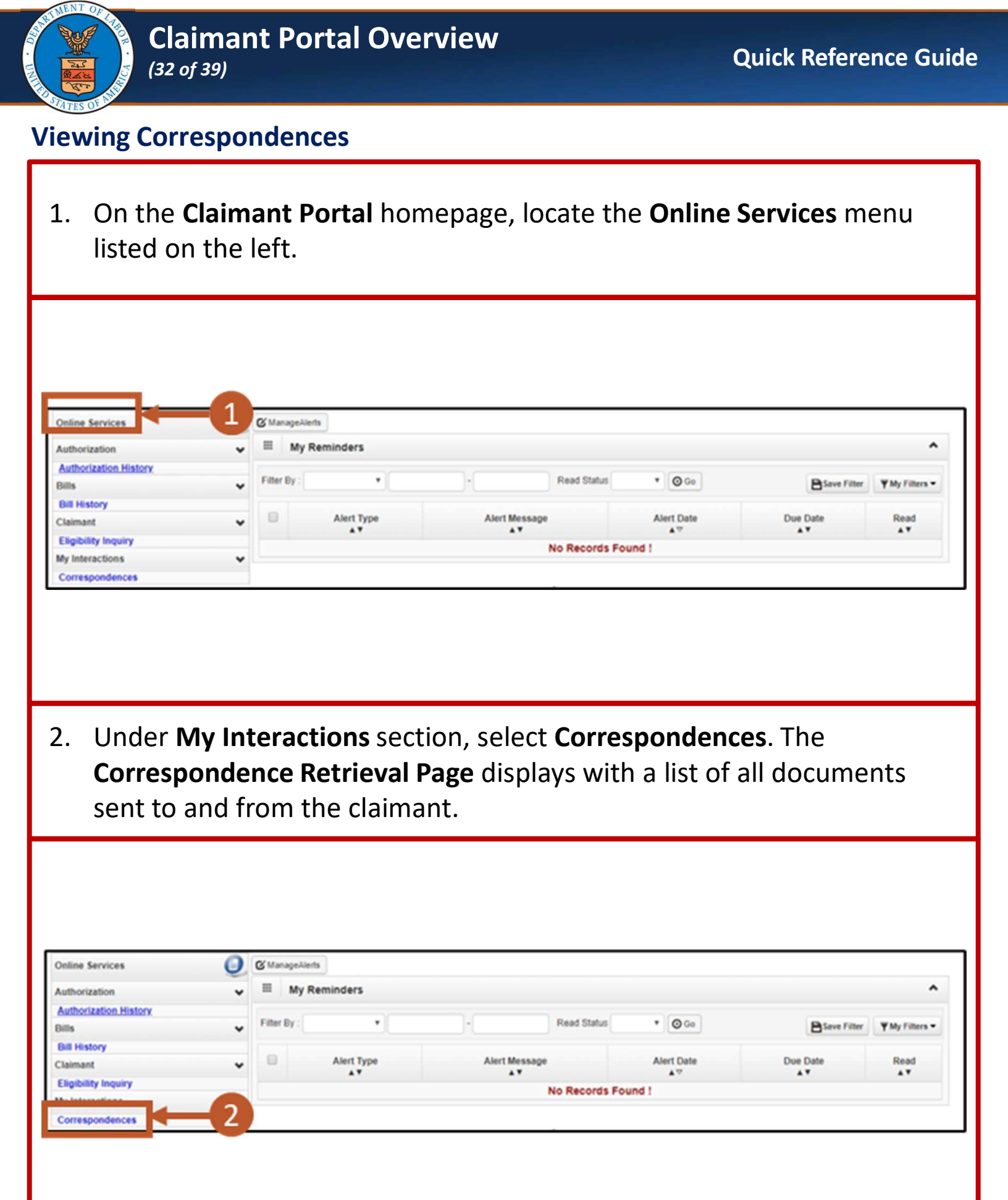

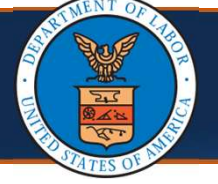

Note: The following information displays for each document:

- Correspondence ID
- Correspondence Title
- Sent By
- Sent Date
- Job Type
- Status
- Claimant ID

| Correspondence | Retrieval Page                      |            |                 |             |             |               |               |
|----------------|-------------------------------------|------------|-----------------|-------------|-------------|---------------|---------------|
| Filter By :    | ·                                   | A          | nd              |             | •           | And           |               |
| ~              | And                                 | ~          |                 | <b>O</b> 60 | ]           |               |               |
|                |                                     |            |                 | 00          | lear Filter | Save Filter   | ▼My Filters ▼ |
|                |                                     | SEN        | IT BY SE        |             |             | STATUS        |               |
| PA516744076    | Remittance Advice Letter            | Administra | ator, Super 03/ | /07/2022    | PC          | File Archived | 92975         |
| FAS10744210    |                                     |            |                 |             |             |               |               |
| PA516744274    | Authorization Recertification Lette | Administra | tor,Super 03/   | 07/2022     | PC          | File Archived | 92975         |

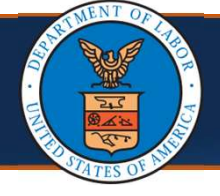

3. Select the **CORRESPONDENCE ID** link of the desired document. The document opens in a separate window.

**Note:** Remittance Vouchers are available under the **Correspondence Retrieval Page** for claimants and AREPs to download. Remittance Voucher correspondence includes a correspondence title of "Remittance Advice Letter".

| . Comercia de la com | Detrievel Dave                       |                      |             |              |               |            |
|----------------------|--------------------------------------|----------------------|-------------|--------------|---------------|------------|
| Correspondence       | Retrieval Page                       |                      |             |              |               |            |
| Filter By :          | ·                                    | And                  |             | •            | And           |            |
| <b>~</b>             | And                                  | ~                    | <b>O</b> 60 |              |               |            |
|                      |                                      |                      | 00          | Clear Filter | 🗎 Save Filter | Wy Filters |
|                      |                                      | SENT BY              | SENT DATE   |              | STATUS        |            |
| PA516744276          | Remittance Advice Letter             | Administrator, Super | 03/07/2022  | PC           | File Archived | 92975      |
| PA516744274          | Authorization Recertification Letter | Administrator, Super | 03/07/2022  | PC           | File Archived | 92975      |
|                      |                                      |                      |             |              |               |            |

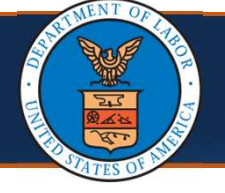

- 4. To open images or attachments, scroll down to the **Images/Attachments Retrieval Page** section. The following information displays for each image or attachment:
  - Image ID
  - Image Title
  - Created By
  - Created Date
  - Received Date
  - Claimant ID

| Images/Atta    | chments Retrieva | al Page    |              |                 |                |
|----------------|------------------|------------|--------------|-----------------|----------------|
| Filter By :    | ~                |            | And          | ~               | An             |
|                | <b>v</b>         | And        | ~            | <b>⊙</b> Go     |                |
|                |                  |            | Clear Filte  | r 🗎 Save Filter | ▼ My Filters ▼ |
| IMAGE ID<br>▲▽ |                  | CREATED BY | CREATED DATE |                 | Claimant lo    |
| ATTCP712526548 | 1286300112.TIF   |            | 02/08/2023   | 02/08/2023      |                |
| ATTCP712470870 | 1286300112.TIF   |            | 09/26/2022   | 09/26/2022      |                |

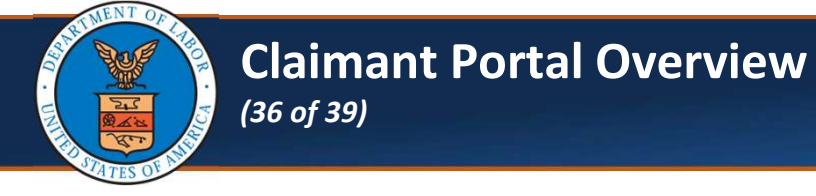

5. Select the desired **IMAGE ID** link to view the image or attachment in a separate window.

| III Images/A   | Attachments Retri | eval Page |         |       |              |             | ^              |
|----------------|-------------------|-----------|---------|-------|--------------|-------------|----------------|
| Filter By :    | ~                 |           |         | And   |              | ~           | And            |
|                | ~                 | And       |         | •     |              | <b>O</b> Co |                |
|                | •                 |           |         |       | Clear Filter | Save Filter | ▼ My Filters ▼ |
| IMAGE ID<br>▲▽ |                   | CRI       | ATED BY | CRE   |              |             | E Claimant Id  |
| ATTCP71252654  | 1286300112.TIF    |           |         | 02/08 | /2023        | 02/08/2023  |                |
| ATTCP7124708   | 70 1286300112.TIF |           |         | 09/26 | /2022        | 09/26/2022  |                |

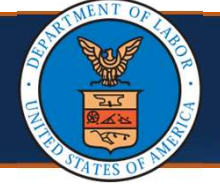

#### Claimant Portal Overview (37 of 39)

# **Viewing Reminders**

On the homepage, the right section is titled **My Reminders**. This section consists of system-generated alerts and an option to filter these alerts.

The following displays in this area:

- Alert Type
- Alert Message
- Alert Date
- Due Date
- Read Flag Indicator

| III My R    | teminders  |                      |             |                   |              |
|-------------|------------|----------------------|-------------|-------------------|--------------|
| Filter By : | ~          | -                    | Read Status | Go Go Save Filter | ▼ My Filters |
|             | Alert Type | Alert Message<br>▲ ▼ | Alert Date  | Due Date          | Read         |

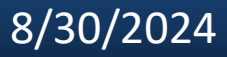

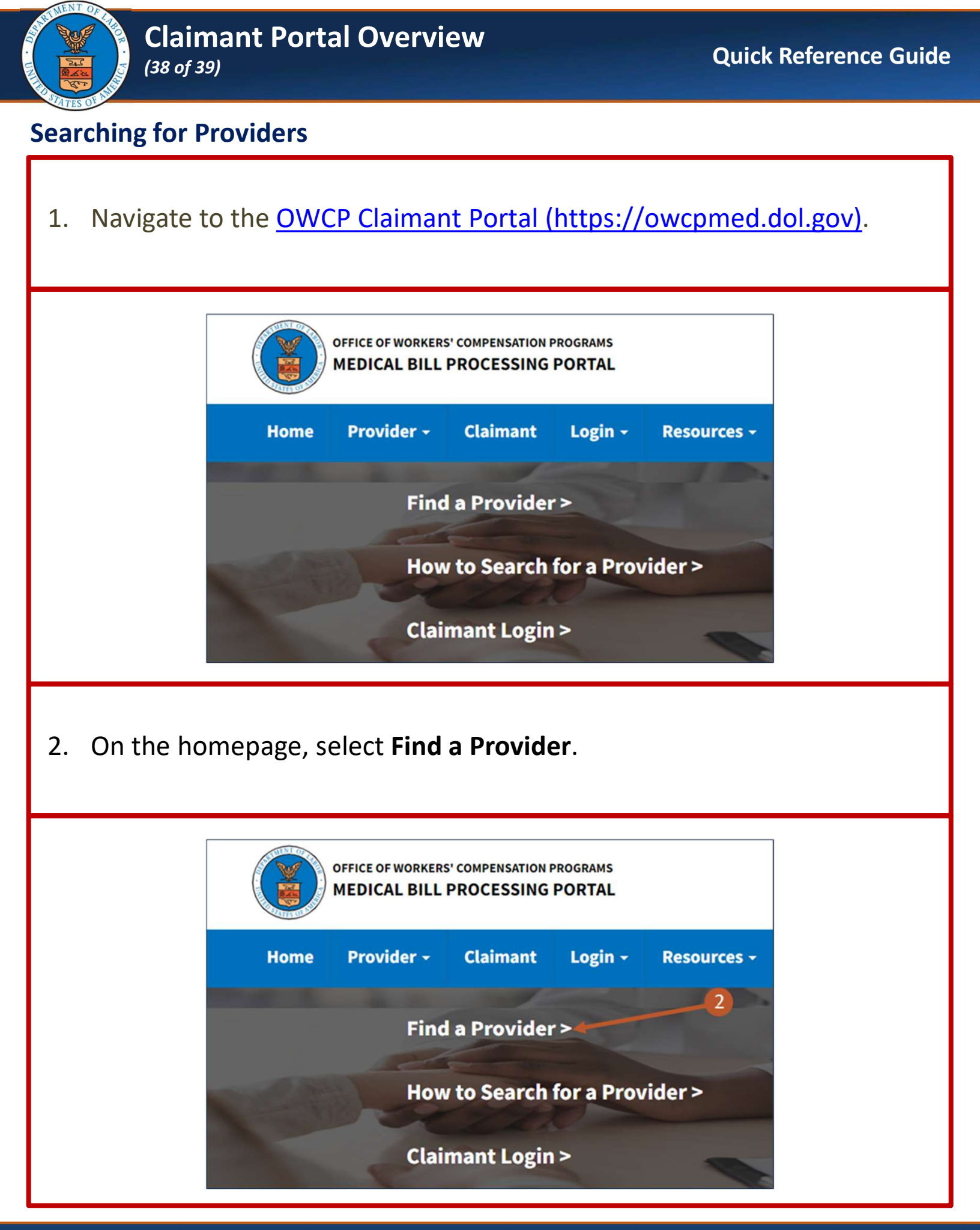

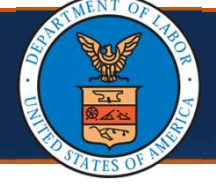

#### **Searching for Providers**

Review the Provider Search Agreement and select Agree. The Provider 3. Search page opens. × **Provider Search Agreement** The provider search feature allows Department of Labor (DOL), Office of Workers' Compensation Program (OWCP) customers to search for medical providers in their locale. The provider search feature allows searches by: provider type, physician's last name or practice name, physician's first name, city, state, zip code, and specialty. The providers listed in the search feature are actively enrolled with OWCP Workers' Compensation Medical Bill Process (WCMBP) system as a medical provider and have opted to be included in the search feature. A listed provider or services rendered by the provider does not constitute an endorsement by OWCP, nor does it guarantee that the medical provider/facility will be reimbursed by OWCP for specific medical services provided to a 3 ing particular claimant. The appearance of a specific medical provider's name in the does not require that provider to treat a particular claimant, even if OWCP has a advised the claimant in writing that medical treatment for a particular condition within the provider's listed specialty has been authorized. Agree Decline

On the **Provider Search** page, there are various options available to search for a Provider.

**Note:** For detailed instructions on how to search for a Provider, refer to the <u>Provider Search Steps (dol.gov)</u> Quick Reference Guide.

| Program Name:  |            | ~ | * NPI:              | NPI       |                  |               |          |
|----------------|------------|---|---------------------|-----------|------------------|---------------|----------|
| Provider Type: |            | ~ | Provider Specialty: |           | State/Territory: |               |          |
|                |            |   |                     |           |                  |               |          |
| City:          | City       |   | Zip Code:           | Zip Code  | Radius Within:   |               |          |
| First Name:    | First Name |   | Last Name:          | Last Name | Business Name:   | Business Name | t'l Rese |
| First Name:    | First Name |   | Last Name:          | Last Name | Business Name:   | Business Name | tlRese   |
| First Name:    | First Name |   | Last Name:          | Last Name | Business Name:   | Business Name | tlRese   |
| First Name:    | First Name |   | Last Name:          | Last Name | Business Name:   | Business Name | tlRese   |